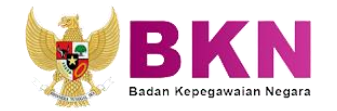

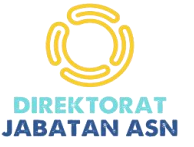

# DISPAKATI

Digitalisasi Sistem Penyesuaian Angka Kredit Konvensional Ke Integrasi

DIREKTORAT JABATAN ASN DEPUTI BIDANG PEMBINAAN MANAJEMEN KEPEGAWAIAN BADAN KEPEGAWAIAN NEGARA

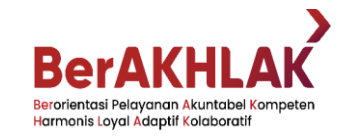

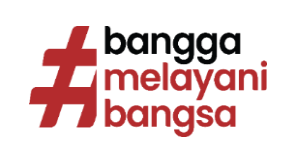

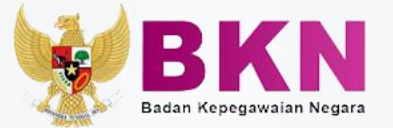

# **DASAR HUKUM**

- Peraturan Menteri Pendayagunaan Aparatur Negara dan Reformasi Birokrasi Nomor 1 Tahun 2023 tentang Jabatan Fungsional
- Surat Edaran Menteri Nomor 8 Tahun 2023 tentang Penilaian, Penetapan, dan Integrasi Angka Kredit Pejabat Fungsional Dalam Masa Transisi Berdasarkan Peraturan Menteri Pendayagunaan Aparatur Negara dan Reformasi Birokrasi Nomor 1 Tahun 2023 tentang Jabatan Fungsional
- 3. Peraturan Badan Kepegawaian Negara Nomor 3 Tahun 2023 tentang Angka Kredit, Kenaikan Pangkat, dan Jenjang Jabatan Fungsional

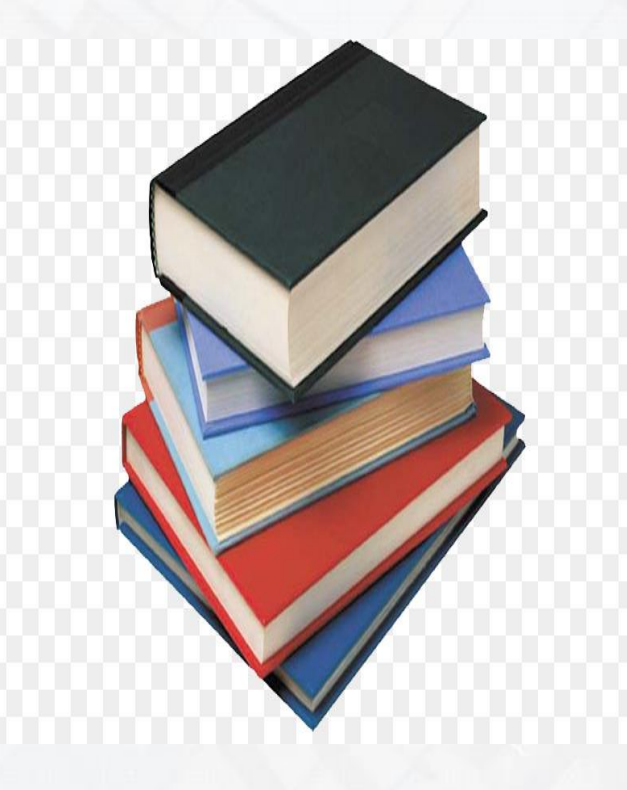

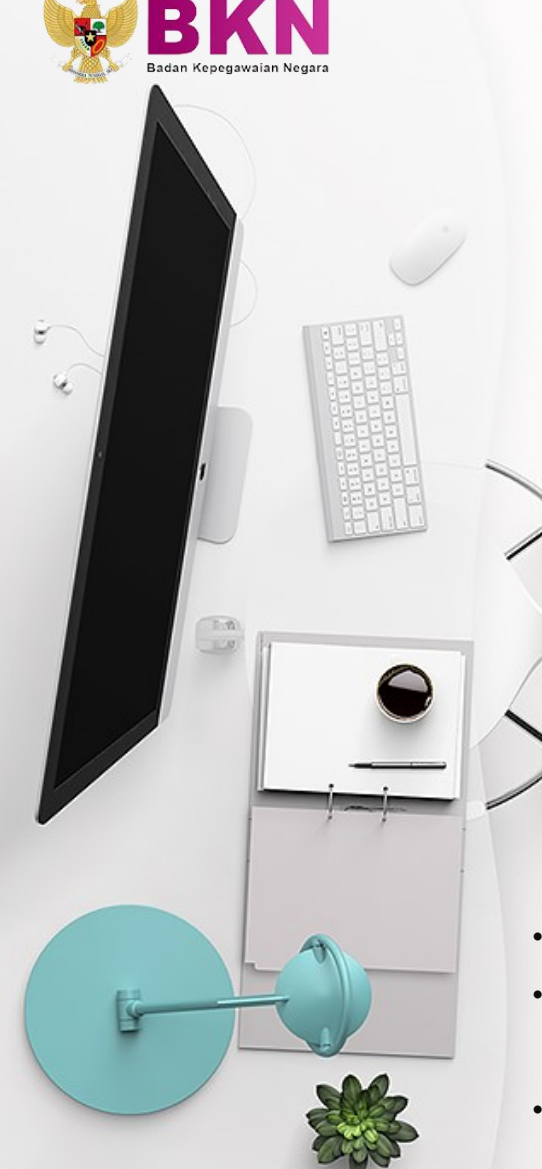

### TRANSFORMASI PENILAIAN ANGKA KREDIT

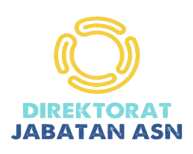

#### Konversi Versi 1

- AK kecil-kecil
- Kegiatan Butir perpaket dituangkan di SKP
- AK dinilai oleh tim penilai dg • mengkonversi Sebutan Kinerja
- Kelebihan AK, diperhitungkan masih dlm jenjang yang sama

#### Integrasi

- AK kecil-kecil
- kegiatan dari butir2 kegiatan yg merupakan cascading PK atasan yg dituangkan di SKP
- AK dinilai oleh tim penilai dg formulasi Integrasi
- Kelebihan AK, diperhitungkan masih dlm jenjang yang sama

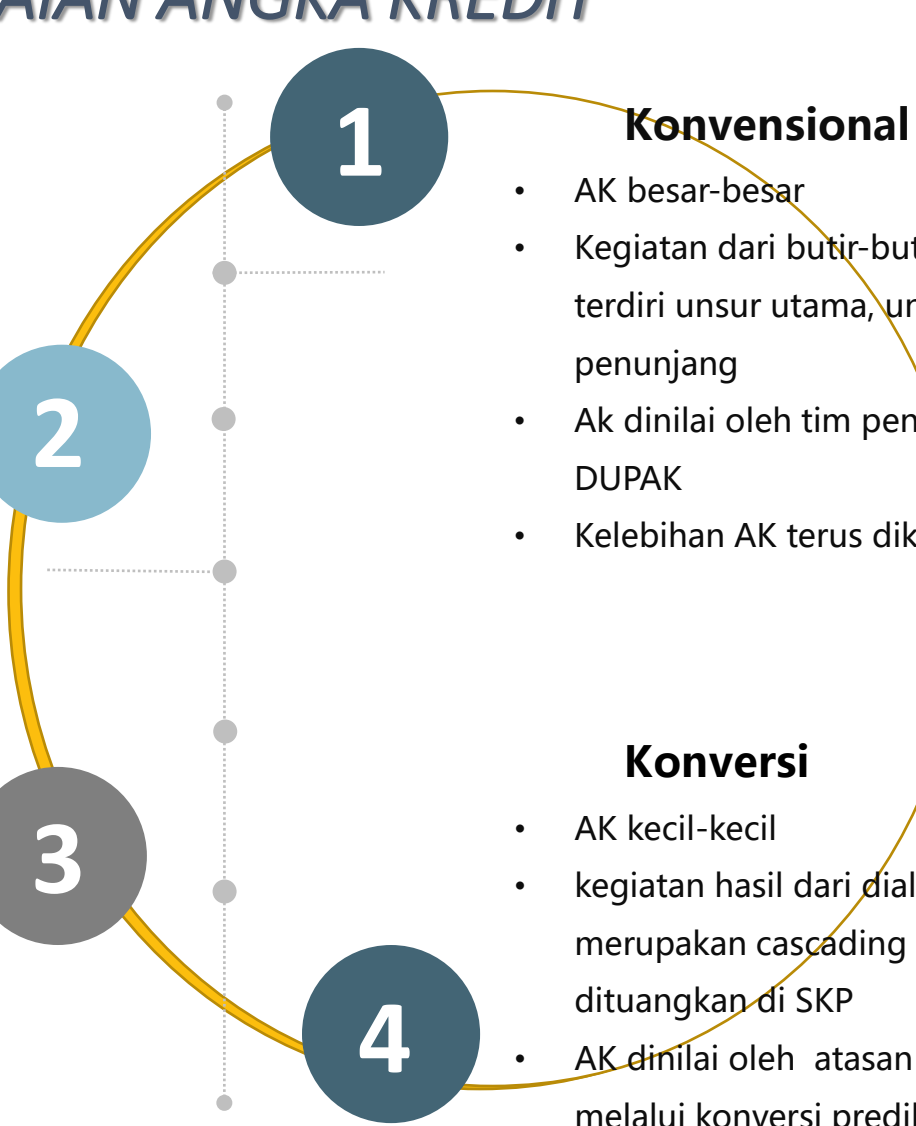

- Kegiatan dari butir-butir kegiatan
- terdiri unsur utama, unsur
- Ak dinilai oleh tim penilai dg usulan
- Kelebihan AK terus dikumulatifkan

- kegiatan hasil dari dialog kinerja yg merupakan cascading PK atasan yg dituangkan di SKP
- AK dinilai oleh atasan langsung melalui konversi predikat kinerja
- Kelebihan AK, diperhitungkan masih dlm jenjang yang sama

BKN Badan Kepegawaian Negara

#### Perbandingan Kebutuhan AKK Kenaikan Pangkat dan Jenjang Jabatan

|          |                    | Kebutuhan Angka Kredit Kumulati |         |                    |         |  |
|----------|--------------------|---------------------------------|---------|--------------------|---------|--|
| Jenjang  | Golongan           | Konver                          | nsional | Integrasi/Konversi |         |  |
|          |                    | Pangkat                         | Jenjang | Pangkat            | Jenjang |  |
| Utama    | IV/d – IV/e        | 1050                            | -       | 200                | -       |  |
| Madya    | IV/a – IV/b – IV/c | 550-700                         | 850     | 150                | 450     |  |
| Muda     | III/c – III/d      | 300                             | 400     | 100                | 200     |  |
| Pertama  | III/a – III/b      | 150                             | 200     | 50                 | 100     |  |
| Penyelia | III/c – III/d      | 300                             | -       | 100                | -       |  |
| Mahir    | III/a – III/b      | 150                             | 200     | 50                 | 100     |  |
| Terampil | II/b – II/c – II/d | 60-80                           | 100     | 20                 | 60      |  |
| Pemula   | II/a-II/b          | 20                              | 40      | 15                 | 15      |  |

# KARAKTERISTIK

**ANGKA KREDIT** 

#### BATAS WAKTU PENETAPAN AK MENGGUNAKAN AK KONVERSI

- 1. Ketentuan dalam Permenpan 1 Tahun 2023 bahwa penilaian angka kredit sejak bulan januari 2023 menggunakan AK Konversi.
- Ketentuan dalam SE Menpan RB No. 8 Tahun 2023 bahwa usulan penilaian angka kredit menggunakan metode konvensional dan integrasi diterima tim penilai angka kredit paling lambat Juni 2023 dan ditetapkan ke dalam PAK Konversi paling lambat Desember 2023

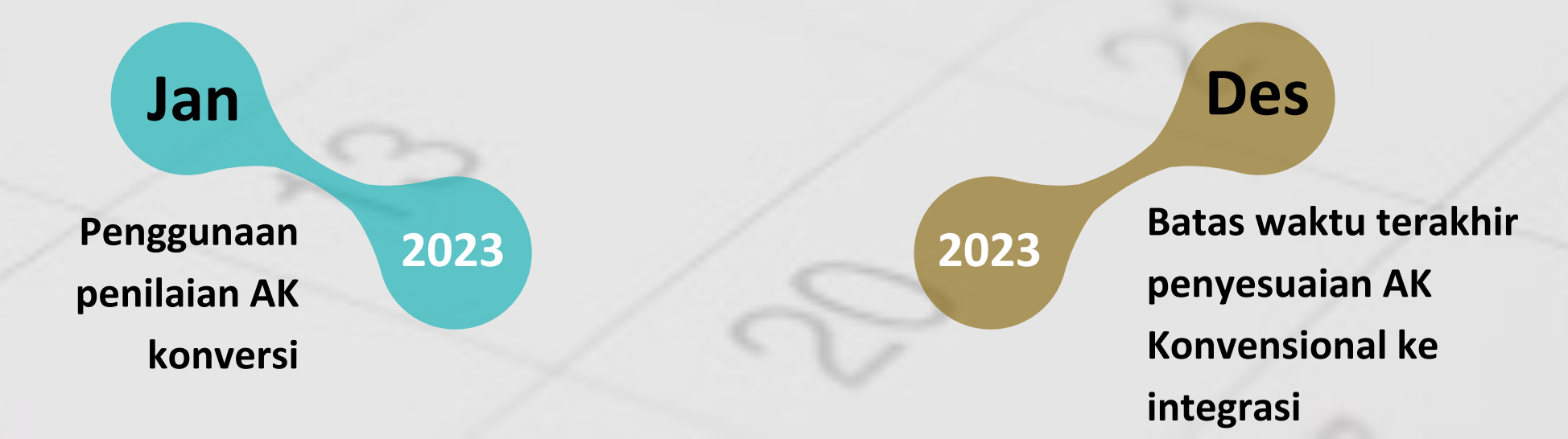

## PENYESUAIAN AK

# DIGITALISASI

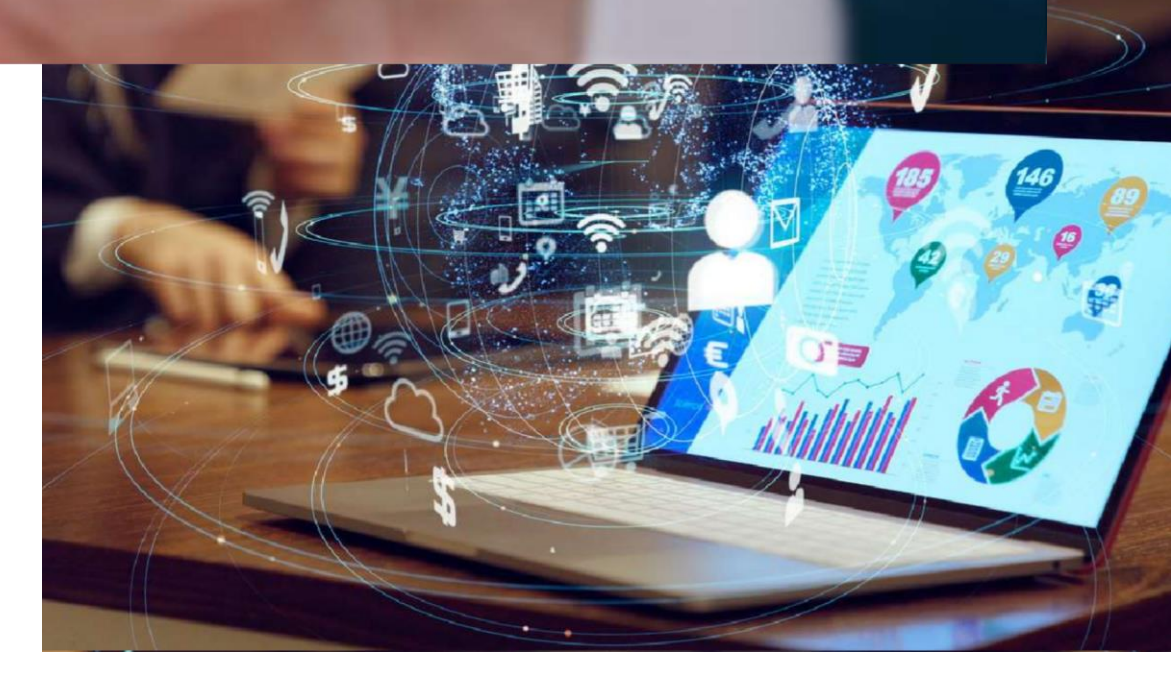

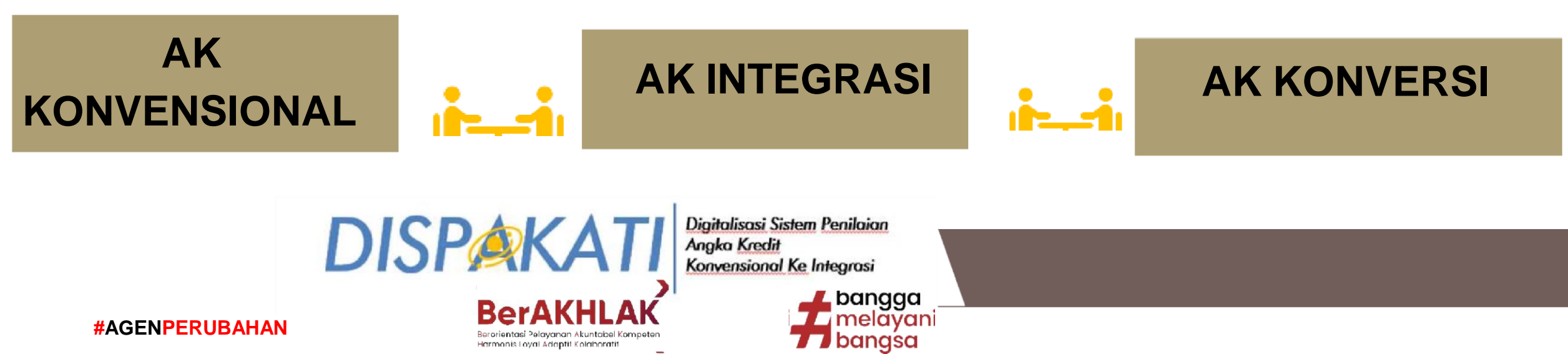

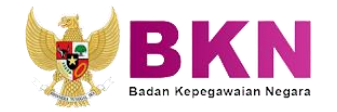

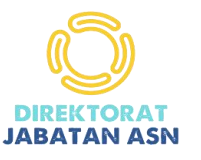

# DISPAKATI

Digitalisasi Sistem Penyesuaian Angka Kredit Konvensional Ke Integrasi

- Aplikasi Online terintegrasi dengan SIASN-BKN
- Menghitung AK Penyesuaian KonvensionaL ke Integrasi
- User Friendly (Mudah digunakan)
- Akses User SSO dg aplikasi SIASN

# Penyesuaian AK Konvensional ke Integrasi

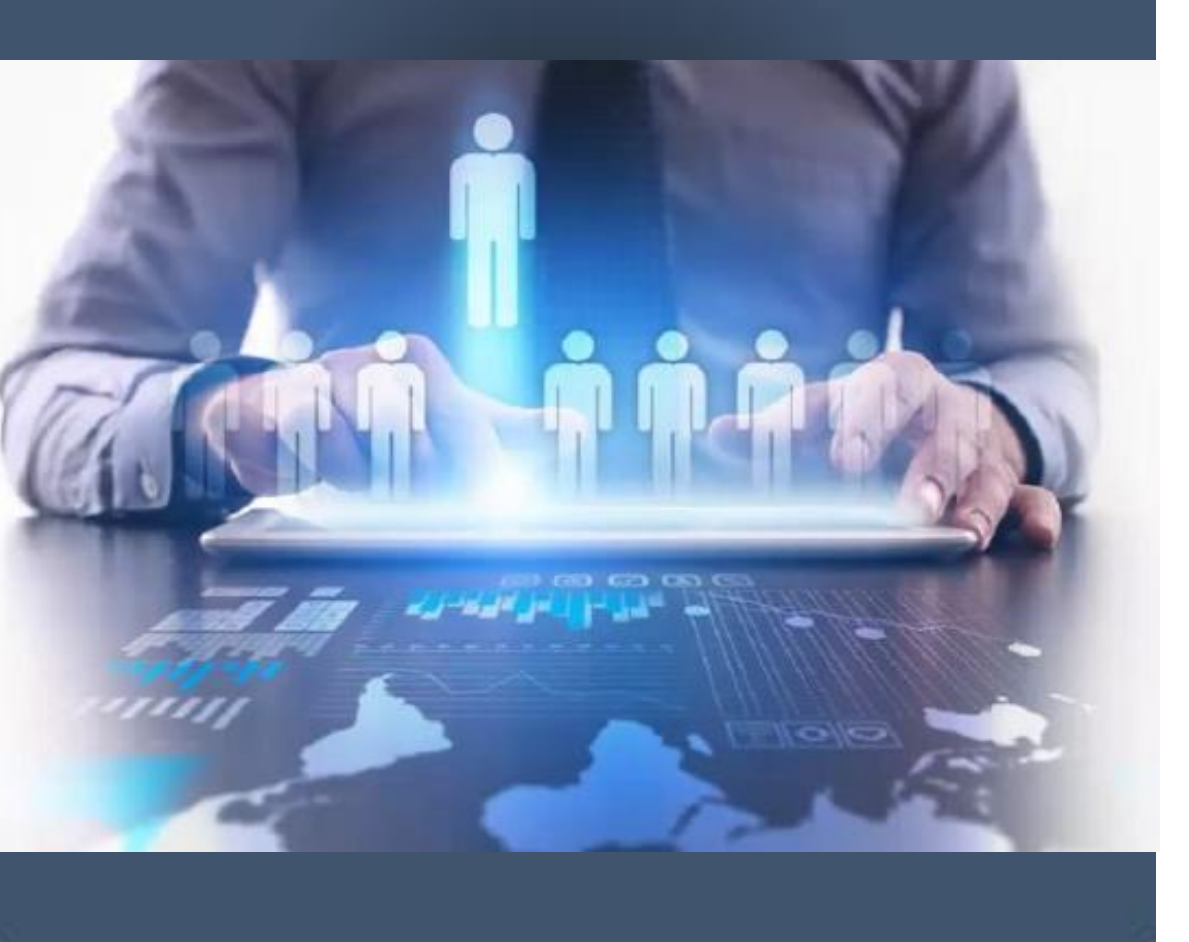

5 kondisi AK Konvensional:

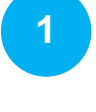

Pangkat, jenjang, dan AK Sesuai

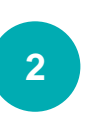

Pangkat, dan Jenjang sesuai, namun AK berlebih pada jenjangnya

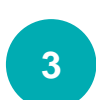

Pangkat, dan Jenjang sesuai, namun AK kurang pada jenjangnya

- Jenjang Lebih tinggi dari Pangkatnya
- Jenjang Lebih Rendah dari pangkatnya

## Formulasi Penyesuaian AK Konvensional ke Integrasi

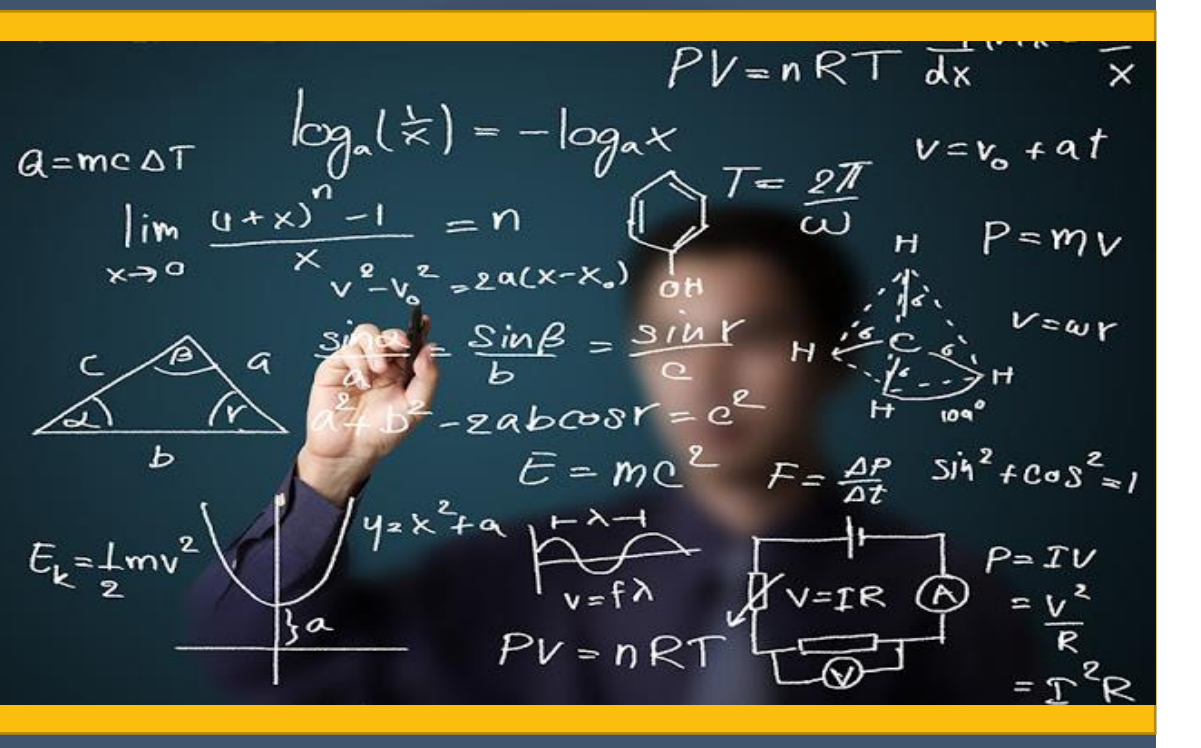

AK Integrasi = Akumulasi AK konvensional - Nilai Dasar

#### Contoh Tabel Nilai Dasar

| NO. | JENJANG<br>JABATAN | GOLONGAN<br>RUANG | RENTANG ANGKA<br>KREDIT LAMA<br>(KONVENSIONAL) | NILAI<br>DASAR | RENTANG<br>ANGKA KREDIT<br>AKUMULASI BARU<br>(INTEGRASI) |
|-----|--------------------|-------------------|------------------------------------------------|----------------|----------------------------------------------------------|
| 1   | 2                  | 3                 | 4                                              | 5              | 6                                                        |
| 1   | AHLI               | III/a             | 100 ≥ 150                                      | 100            | 0 – 50                                                   |
|     | PERIAMA            | III/b             | 150 ≥ 200                                      | 100            | 50 - 100                                                 |
| 2   | AHLI               | III/c             | 200 ≥ 300                                      | 200            | 0 - 100                                                  |
| 4   | MUDA               | III/d             | 300 ≥ 400                                      | 200            | 100 - 200                                                |
| 2   |                    | IV/a              | 400 ≥ 550                                      | 400            | 0 - 150                                                  |
| 3   | AHLI               | IV/b              | 550 ≥ 700                                      | 400            | 150 - 300                                                |
|     | MIDIA              | IV/c              | 700 ≥ 850                                      | 400            | 300 - 450                                                |
| 4   | AHLI               | IV/d              | 850 ≥1050                                      | 850            | 0 - 200                                                  |
| 4   | UTAMA              | IV/e              | ≥1050                                          | 850            | 200 - 400                                                |

#### Noted:

Nilai Dasar tergantung dari 5 Kondisi Konvensional Dapat ditentukan dari Jenjang Jabatan atau dari Golru yang dimiliki

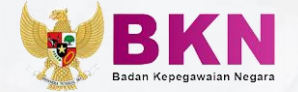

# DISPACATI Digitalisasi Sistem Penyesuaian Angka Kredit Konvensional ke Integrasi

dispakati.bkn.go.id

## TARGET PENGGUNA APLIKASI

Proses penyesuaian angka kredit konvensional ke integrasi dalam aplikasi DISPAKATI dilakukan oleh

#### YANG MEMILIKI TIM PENILAI ANGKA KREDIT

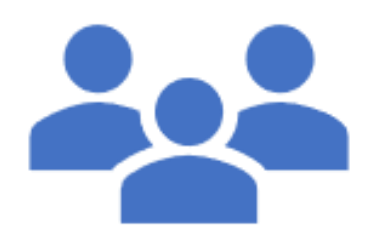

Tim penilai pada instansi pengguna untuk **seluruh** pejabat fungsional di lingkungan instansinya, sesuai ketentuan yang berlaku.

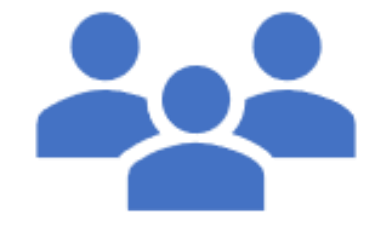

Tim penilai pada instansi pembina untuk jabatan fungsional yang menjadi binaannya di instansi pemerintah pusat/daerah, sesuai ketentuan yang berlaku

#### YANG BELUM MEMILIKI TIM PENILAI ANGKA KREDIT

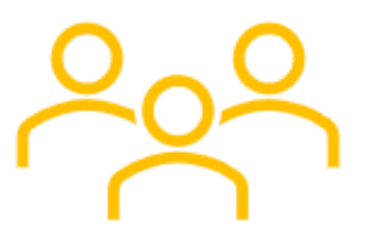

Unit yang membidangi Kepegawaian/SDM atau Jabatan Fungsionalnya

## Ketentuan Pengusulan Username

#### USER INSTANSI PEMBINA

Untuk memperoleh User Instansi pembina, user yang diajukan harus merupakan pegawai/NIP yang bekerja pada Instansi pembina tersebut.

#### Contoh:

Pusat Pembinaan Jabatan Fungsional Kepegawaian, Badan Kepegawaian Negara sebagai instansi pembina Jabatan Fungsional Asesor Manajemen ASN hendak mengajukan akun untuk DISPAKATI, maka **NIP Pegawai** yang diajukan harus menggunakan **pejabat yang bekerja pada Badan Kepegawaian Negara** 

User Instansi Pembina dapat menyesuaikan AK seluruh Pejabat Fungsional yang dibinanya secara nasional

#### **USER INSTANSI PEMERINTAH**

Untuk memperoleh user instansi pemerintah, user yang diajukan harus merupakan pegawai/NIP yang menduduki Jabatan Fungsional pada instansinya.

#### Contoh:

Pemerintah Kota Bogor mengajukan user akun Dispakati untuk user instansi Kota Bogor, maka NIP Pegawai yang diajukan harus menggunakan NIP Pejabat Fungsional dan harus merupakan pegawai pada Instansi Kota Bogor. **User Instansi Pemerintah dapat menyesuaikan** 

AK Seluruh Pejabat Fungsional yang berkedudukan di Instansinya

## MEKANISME USUL USER DISPAKAT

#### INSTANSI PEMERINTAH PUSAT/DAERAH

Instansi Pemerintah/ Instansi Pembina Mengajukan usulan User

> USER INSTAN

PEMER INTAH

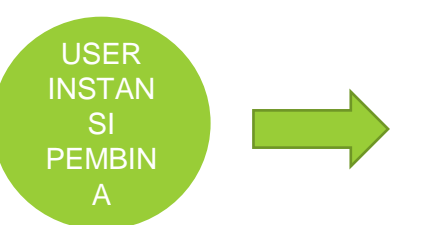

Instansi Pembina Mengisi form online melalui https://bit.ly/adminDISPAKATIDJASNBKN 2023

#### BKN

Memverifikasi dan memvalidasi usulan user dan Memberikan Akses aplikasi Dispakati dengan metode SSO

#### **ADMIN SIASN-INSTANSI**

Memberikan Akses aplikasi Dispakati dengan metode SSO

# INPUT

Berdasarkan Ketentuan PerBKN No. 3 Tahun 2023, berkas yang diperlukan untuk menyesuaikan angka kredit dari Konvensional ke Integrasi merupakan *PAK Konvensional* terakhir yang ditetapkan.

| INST | TANS | SI : |                                                                                                    | Masa Penilaian :                         |                   |              |  |  |
|------|------|------|----------------------------------------------------------------------------------------------------|------------------------------------------|-------------------|--------------|--|--|
|      | BA   | DAN  | KEPEGAWAIAN NEGARA                                                                                                    | 01 DESEMB                                | ER 2020 S/D 31 DE | ESEMBER 2021 |  |  |
| I    |      | KET  | ERANGAN PERORANGAN                                                                                                    |                                          |                   |              |  |  |
|      | 1    | Nam  | na                                                                                                    |                                          |                   |              |  |  |
|      | 2    | ΝI   | Р                                                                                                    |                                          |                   |              |  |  |
|      | 3    | Non  | nor Seri KARPEG                                                                                                    | -                                        |                   |              |  |  |
|      | 4    | Pan  | gkat / Golongan Ruang TMT                                                                                                    | PENATA MUDA / II                         | II/a / 01-12-2020 |              |  |  |
|      | 5    | Tem  | ipat dan Tanggal lahir                                                                                                    |                                          |                   |              |  |  |
|      | 6    | Jeni | s Kelamin                                                                                                    | PRIA                                     |                   |              |  |  |
|      | 7    | Pen  | didikan yang diperhitungkan angka kreditnya                                                                                                    | S-1 ILMU HUKUM                           |                   |              |  |  |
|      | 8    | Jaba | atan Fungsional / TMT                                                                                                    | AUDITOR KEPEGA                           | WAIAN KEAHLIAN    |              |  |  |
|      | 9    | Unit | Kerja                                                                                                    | DIREKTORAT PENGAWASAN DAN PENGENDALIAN I |                   |              |  |  |
| II   | PE   | ENET | APAN ANGKA KREDIT                                                                                                    | LAMA                                     | BARU              | JUMLAH       |  |  |
|      | 1.   | UN   | SUR UTAMA                                                                                                    |                                          |                   |              |  |  |
|      |      | A    | Pendidikan                                                                                                    | -                                        | 102,000           | 102,000      |  |  |
|      |      |      | 1) Pendidikan Formal                                                                                                    | -                                        | 100,000           | 100,000      |  |  |
|      |      |      | <ol> <li>Pendidikan &amp; Pelatihan fungsional di bidang<br/>wasdalpeg/teknis di bidang kepegawaian dan<br/>memperoleh Surat Tanda Tamat Pendidikan dan<br/>Pelatihan (STTPP) atau sertifikat</li> </ol> | -                                        | -                 | -            |  |  |
|      |      |      | 3) Pendidikan dan pelatihan prajabatan.                                                                                                    | -                                        | 2,000             | 2,000        |  |  |
|      |      | В    | Wasdalpeg                                                                                                    | -                                        | -                 | -            |  |  |
|      |      | С    | Pengembangan Profesi                                                                                                    | -                                        | -                 | -            |  |  |
|      |      | Jum  | lah Unsur Utama                                                                                                    | -                                        | 102,000           | 102,000      |  |  |
|      | 2.   | UN   | SUR PENUNJANG                                                                                                    |                                          |                   |              |  |  |
|      |      | Pen  | unjang Kegiatan Auditor Kepegawaian                                                                                                    | -                                        | -                 | -            |  |  |
|      |      | Jum  | lah Unsur Penunjang                                                                                                    | -                                        | -                 | -            |  |  |
|      | טנ   | MLA  | H UNSUR UTAMA DAN UNSUR PENUNJANG                                                                                                    | -                                        | 102,000           | 102,000      |  |  |
|      |      |      |                                                                                                    |                                          |                   |              |  |  |

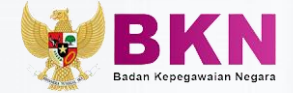

1

## OUTPUT

Berdasarkan Ketentuan PerBKN No. 3 Tahun 2023, terdapat 3 formulir penyesuaian angka kredit dari konvensional ke integrasi:

#### Penghitungan dan Akumulasi Angka Kredit

#### PENGHITUNGAN DAN AKUMULASI ANGKA KREDIT PADA PENILAIAN INTEGRASI

|                                    | JABATAN FUNGSIONAL YANG DINILAI            |                                                          |  |  |
|------------------------------------|--------------------------------------------|----------------------------------------------------------|--|--|
| NAMA                               |                                            |                                                          |  |  |
| NIP / NRK                          |                                            |                                                          |  |  |
| NOMOR SERI KARPEG                  | B 00055402                                 |                                                          |  |  |
| PANGKAT/GOLONGAN RUANG/TMT         | PENATA MUDA /III/a /01-02-2019             |                                                          |  |  |
| TEMPAT/TANGGAL LAHIR               | / 05-10-1994                               |                                                          |  |  |
| JENIS KELAMIN                      | WANITA                                     |                                                          |  |  |
| PENDIDIKAN                         | S-1 INFORMATIKA                            |                                                          |  |  |
| JABATAN/TMT                        | PRANATA KOMPUTER AHLI PERTAMA / 01-07-2020 |                                                          |  |  |
| MASA KERJA GOLONGAN                | 0 TAHUN 0 BULAN                            |                                                          |  |  |
| UNIT KERJA                         | Subbagian Pengolahan Data Keuangan         |                                                          |  |  |
| PERH                               | IITUNGAN PENYESUAIAN ANGKA KREDIT INTI     | EGRASI                                                   |  |  |
| JUMLAH ANGKA KREDIT YANG DIPEROLEH | NILAI DASAR                                | ANGKA KREDIT YANG DINILAIKAN PADA<br>PENILAIAN INTEGRASI |  |  |
| 1                                  | 2                                          | 3                                                        |  |  |
| 143,500                            | 100,000                                    | 43,500                                                   |  |  |
|                                    | Ditetapkan di : Jakarta                    |                                                          |  |  |

Kepala Biro SDM

Badan Kepegawaian Negara

#### 2 Penghitungan Kebutuhan Angka Kredit

|                      | PERHITUNGAN                   | EBUTUHAN KEKURA                            | NGAN ANGKA KREDIT                         |        |  |  |  |
|----------------------|-------------------------------|--------------------------------------------|-------------------------------------------|--------|--|--|--|
| INSTAN<br>BADAN      | NSI :<br>I KEPEGAWAIAN NEGARA | MASA PE<br>31-03-20                        | NILAIAN :<br>122 s.d. 31-12-2022          |        |  |  |  |
| 1                    |                               | KETERANGAN PER                             | DRANGAN                                   |        |  |  |  |
| 1                    | NAMA                          | 1                                          |                                           |        |  |  |  |
| 2                    | NIP / NRK                     |                                            |                                           |        |  |  |  |
| 3                    | NOMOR SERI KARPEG             | B 00055402                                 |                                           |        |  |  |  |
| 4                    | PANGKAT/GOLONGAN RUANG/TMT    | PENATA MUDA / III/a / 01                   | -02-2019                                  |        |  |  |  |
| 5                    | TEMPAT/TANGGAL LAHIR          | / 05-10-1994                               |                                           |        |  |  |  |
| 6                    | JENIS KELAMIN                 | WANITA                                     | IANITA                                    |        |  |  |  |
| 7                    | PENDIDIKAN                    | S-1 INFORMATIKA                            |                                           |        |  |  |  |
| 8                    | JABATAN/TMT                   | PRANATA KOMPUTER AHLI PERTAMA / 01-07-2020 |                                           |        |  |  |  |
| 9                    | MASA KERJA GOLONGAN           | 0 TAHUN 0 BULAN                            |                                           |        |  |  |  |
| 10                   | UNIT KERJA                    | Subbagian Pengolahan Data Keuangan         |                                           |        |  |  |  |
|                      | PERHITUNGAN PENYESUA          | IAN ANGKA KREDIT DAI                       | RI KONVENSIONAL KE INTEGRASI              |        |  |  |  |
| н                    | ANGKA KREDIT KONVENSI         | ONAL                                       | ANGKA KREDIT INTE                         | GRASI  |  |  |  |
|                      | 1                             |                                            | 2                                         |        |  |  |  |
| Pendi                | dikan                         | 100,000                                    | Turne labore                              | 43.500 |  |  |  |
| Tugas                | Pokok                         | 37,500                                     | Tugas Jabatan                             | 43,500 |  |  |  |
| Pengembangan Profesi |                               | 2,000                                      | Pengembangan Profesi                      | 0,000  |  |  |  |
| Unsur                | Penunjang                     | 4,000                                      | Unsur Penunjang                           | 0,000  |  |  |  |
| JUML                 | АН                            | 143,500                                    | JUMLAH                                    | 43,500 |  |  |  |
|                      |                               |                                            | Ditetapkan di : Jakarta<br>Pada Tanggal : |        |  |  |  |

Kepala Biro SDM Badan Kepegawaian Negar

Diah Kusuma Ismuwardani NIP. 199507082020121010

#### 3 PAK INTEGRASI

PENETAPAN ANGKA KREDIT INTEGRASI NOMOR : Kondisi 1

|                       | VITIDAN                                                          | GAN PEROPAN    | GAN                     |                                  |              |  |  |  |
|-----------------------|------------------------------------------------------------------|----------------|-------------------------|----------------------------------|--------------|--|--|--|
| -                     | NAME.                                                            |                |                         |                                  |              |  |  |  |
| ,                     | ND / NDY                                                         |                |                         |                                  |              |  |  |  |
| ,                     | NOMOR SERI KARPEG                                                | 8 0005         | 5402                    |                                  |              |  |  |  |
| 4                     | PANEKAT/GOLONGAN RUANG/TMT                                       | PENATA         | MUCA / BA               | /01-02-2019                      |              |  |  |  |
| 5                     | TEMPAT/TANGGAL LAHR                                              | /05-10         | 1994                    | ,                                |              |  |  |  |
| 6                     | ENS KELAMIN                                                      | WANTA          |                         |                                  |              |  |  |  |
| 7                     | PINDIDKAN                                                        | 5-1 INF        | ORMATIKA                |                                  |              |  |  |  |
|                       | JADATAN/THT                                                      | PRANAT         |                         | R AHLI PERTAMA / O               | 0-07-2020    |  |  |  |
| 9                     | MASA KERJA GOLONGAN                                              | 0 Tahur        | n O Bulan               |                                  |              |  |  |  |
| 10                    | UNIT KERJA                                                       | Subbag         | ian Pengolai            | han Data Keuangan                |              |  |  |  |
|                       | PENETAPAN ANGKA KREDIT                                           | LAMA           | BARU                    | JUMLAH                           | PERALIHAN    |  |  |  |
| 1                     | 2                                                                | 3              | 4                       | 5                                | 6            |  |  |  |
| 1.                    | Angka Kredit dasar yang diberikan                                |                | 1.0                     |                                  |              |  |  |  |
| 2.                    | Angka Kredit yang diperoleh dari Pengalaman                      |                | 1.0                     |                                  |              |  |  |  |
| 1                     | Angka Kredit yang diperoleh dari Kegiatan Tugas Jabatan          | 0,000          | 43,500                  | 43,500                           |              |  |  |  |
| 4.                    | Angka Kredit yang diperoleh dari Pengembangan Profesi            |                | 0,000                   | 0,000                            |              |  |  |  |
| 5.                    | Angka Kredit yang diperoleh dari Kegiatan Perunjang              |                | 0,000                   | 0,000                            |              |  |  |  |
|                       | TOTAL ANGKA KREDIT                                               | 0,000          | 43,500                  | 43,500                           |              |  |  |  |
|                       |                                                                  |                |                         |                                  |              |  |  |  |
|                       | Keterangan                                                       |                | Pangkat                 | jenjang jabatan                  | Pengembangan |  |  |  |
| Angk                  | a Kredit yang harus dicapai untuk kenaikan pangkat/ jenjang      |                | 50,000                  | 100,000                          | 0            |  |  |  |
|                       | Belum dapat dipertimbangkan untuk Kenalkan Pangkat setingka      | t lebih tinggi |                         |                                  |              |  |  |  |
| <u>SLI</u> p<br>vjaba | enetapan angka kredit untuk:<br>at Fungsional yang bersangkutan. |                | Ditetapka<br>Pada Tary  | n di : jakarta<br>ggal :         |              |  |  |  |
|                       |                                                                  |                | Kepala Bir<br>Badan Kep | o SDM<br>vegawalan Negara        |              |  |  |  |
|                       | ese desenative benedie                                           |                | Diah Kusa<br>NP. 1995   | ma Ismuwardani<br>17082620121830 |              |  |  |  |

#### Penetapan Pak Hasil Penyesuaian dari Konvensional ke Integrasi

#### PAK INTEGRASI HASIL PENYESUAIAN ANGKA KREDIT DITETAPKAN OLEH:

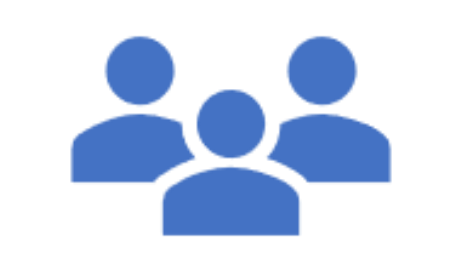

Pejabat penetap angka kredit Sesuai kewenangannya berdasarkan ketentuan masing-masing JF

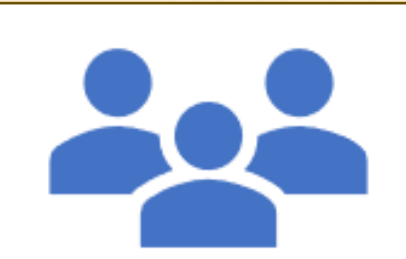

Pejabat minimal JPT Pratama yang membidangi Kepegawaian/SDM atau JF

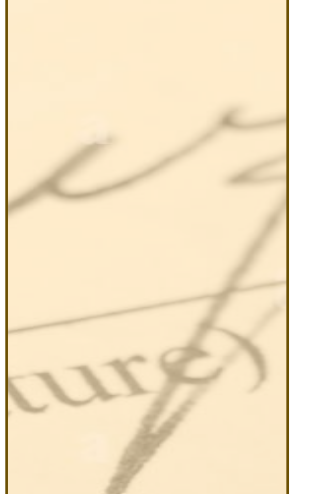

Plt. Atau Plh. Selaku Pejabat penetap AK yang pejabat definitifnya berhalangan tetap atau sementara

# Fitur Tambahan Aplikasi Dispakati

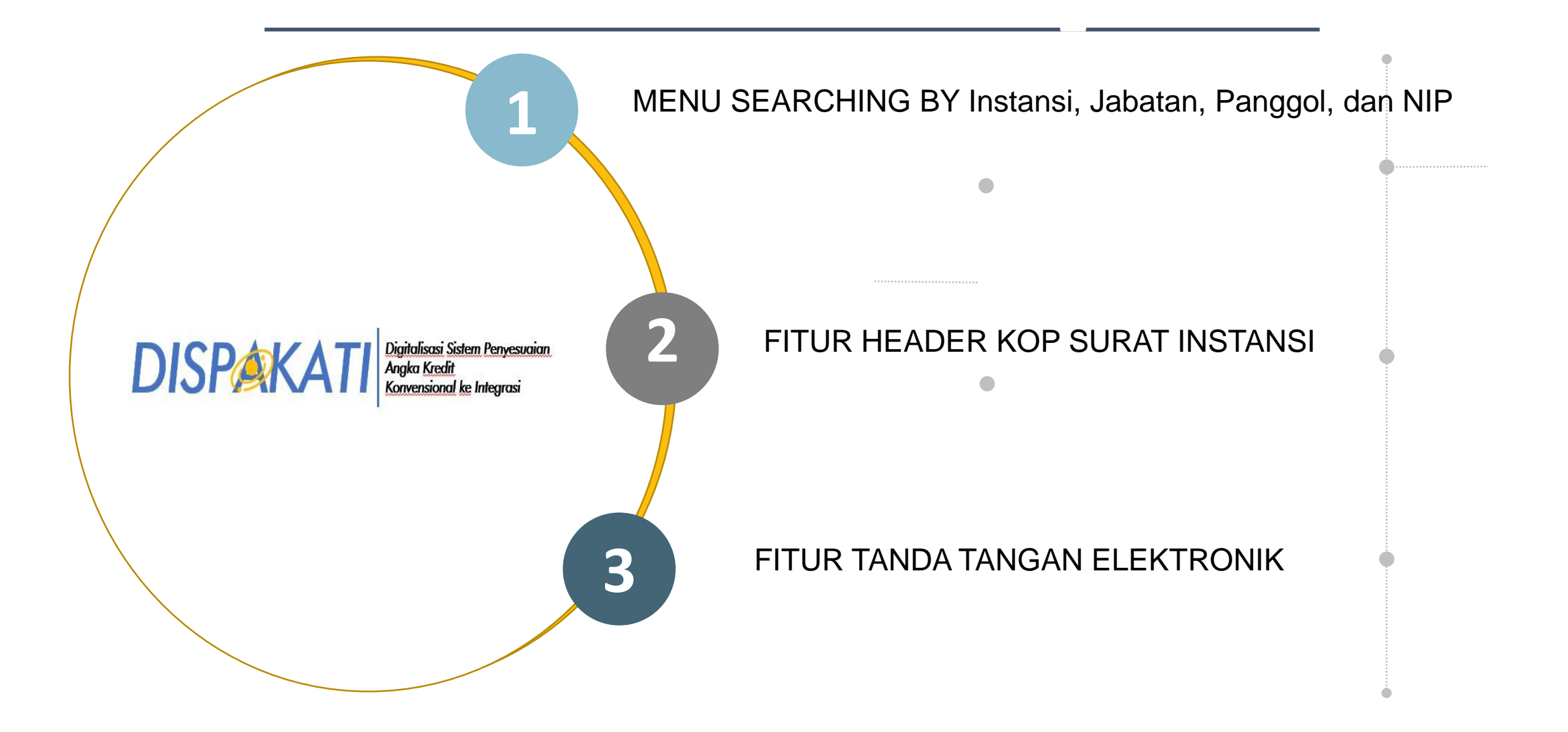

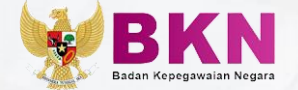

# DISPACATI Digitalisasi Sistem Penyesuaian Angka <u>Kredit</u> <u>Konvensional ke</u> Integrasi

Petunjuk Teknis Aplikasi

## **Proses Bisnis**

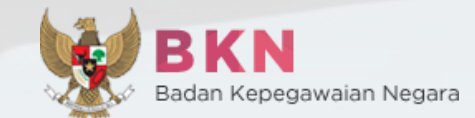

Buka Tautan https://dispakati.bkn.go.id Login SSO MYSAPK

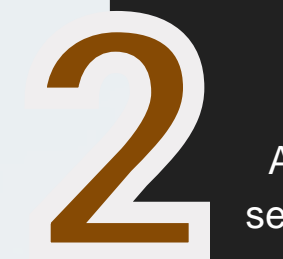

Input Data By NIP Pada Tab Penetapan Angka Kredit, Isi Kolom sesuai dengan PAK Lama

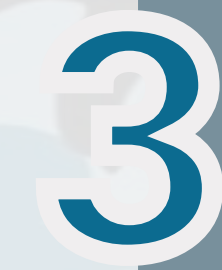

Pada Form Detail yang dinilai Klik Proses Hitung

Pada Menu data input pak integrasi, dapat dilakukan monitoring dan perbaikan data

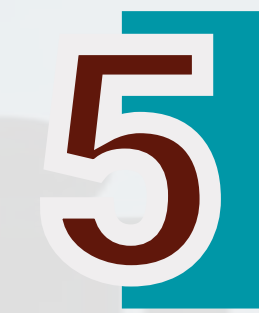

Masukan NIP untuk pencarian, lalu isikan nomor PAK, rekomendasi, tembusan dan penanda tangan lalu klik tombol

Pada Menu Cetak

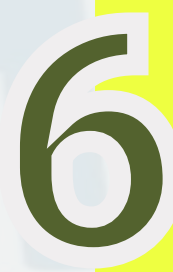

Pilih pejabat yang akan melakukan tanda tangan secara elektronik (TTE)

Login Sebagai NIP TTE

BerAKHLAK

SX SIASN

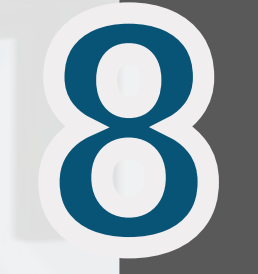

Pada Menu Usulan TTE Klik Setujui

Download PAK TTE pada menu TTE disetujui

@BKNgoidofficial

www.bkn.go.id

9

Data dan dokumen penetapan PAK Integrasi akan di sync ke SIASN oleh DJASN secara periodikdapat dilihat juga di MYSAPK riwayat Angka Kredit

Proses Bisnis Aplikasi Dispakati | 2

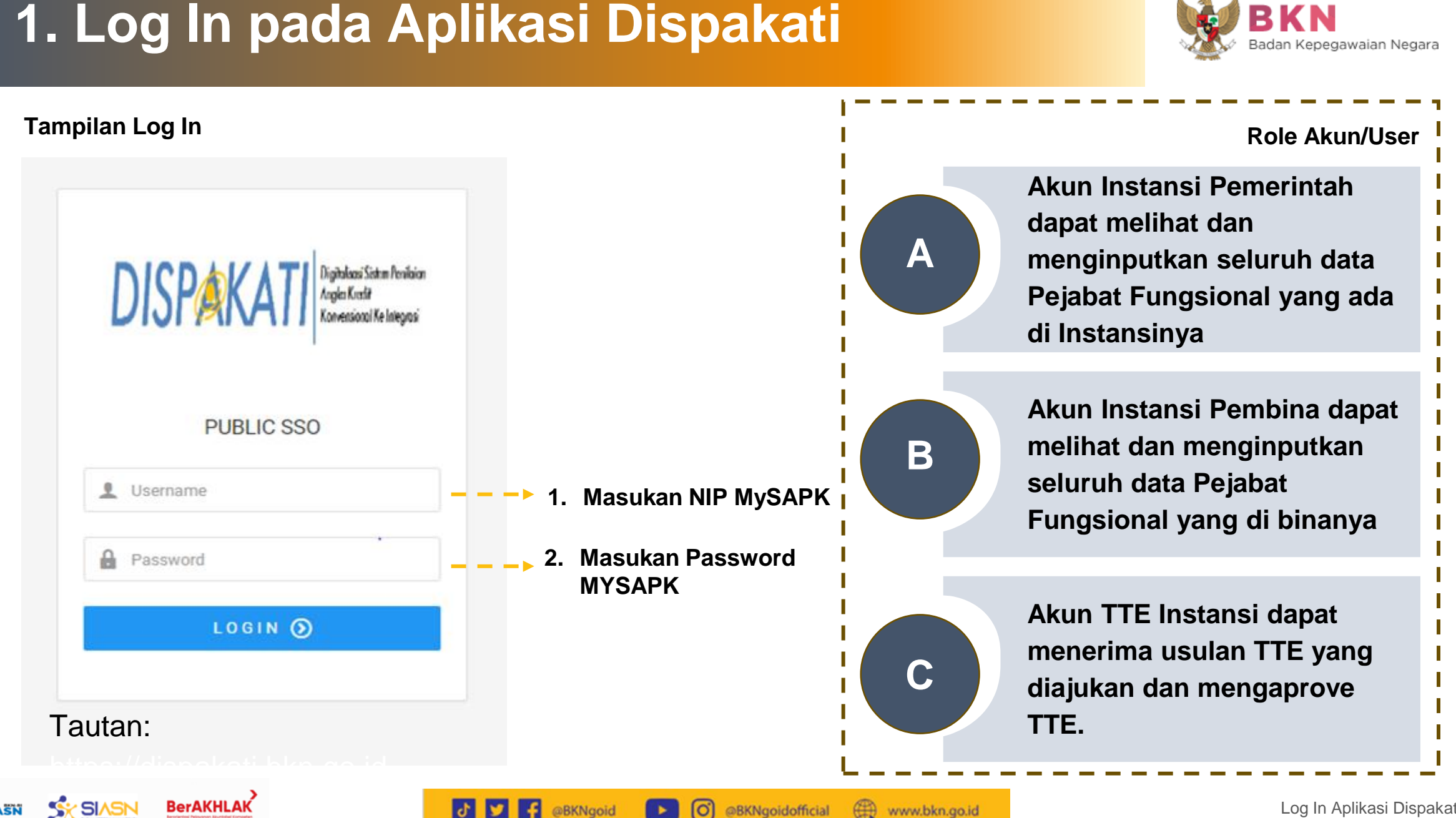

## 2. Tampilan Menu Operator Instansi

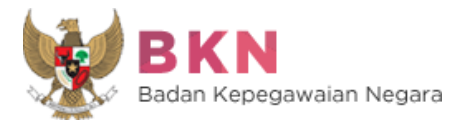

DISPAKATI

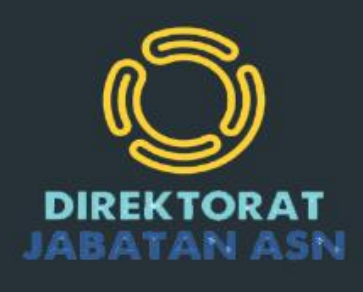

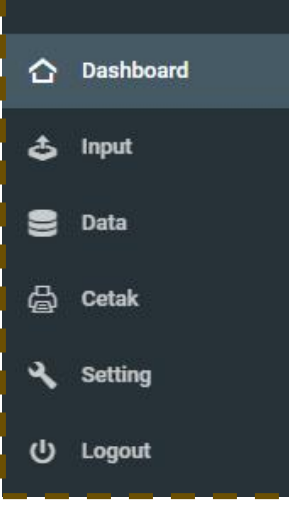

Input Untuk memasukan data pegawai dan angka kredit

**Data** Untuk menampilkan data angka kredit

Cetak Untuk mencetak angka kredit

**Setting** Untuk mengatur tte dan kop surat

Logout Untuk keluar dalam aplikasi

## **Menu Setting Penandatangan**

J

@BKNgoid

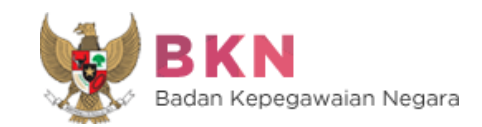

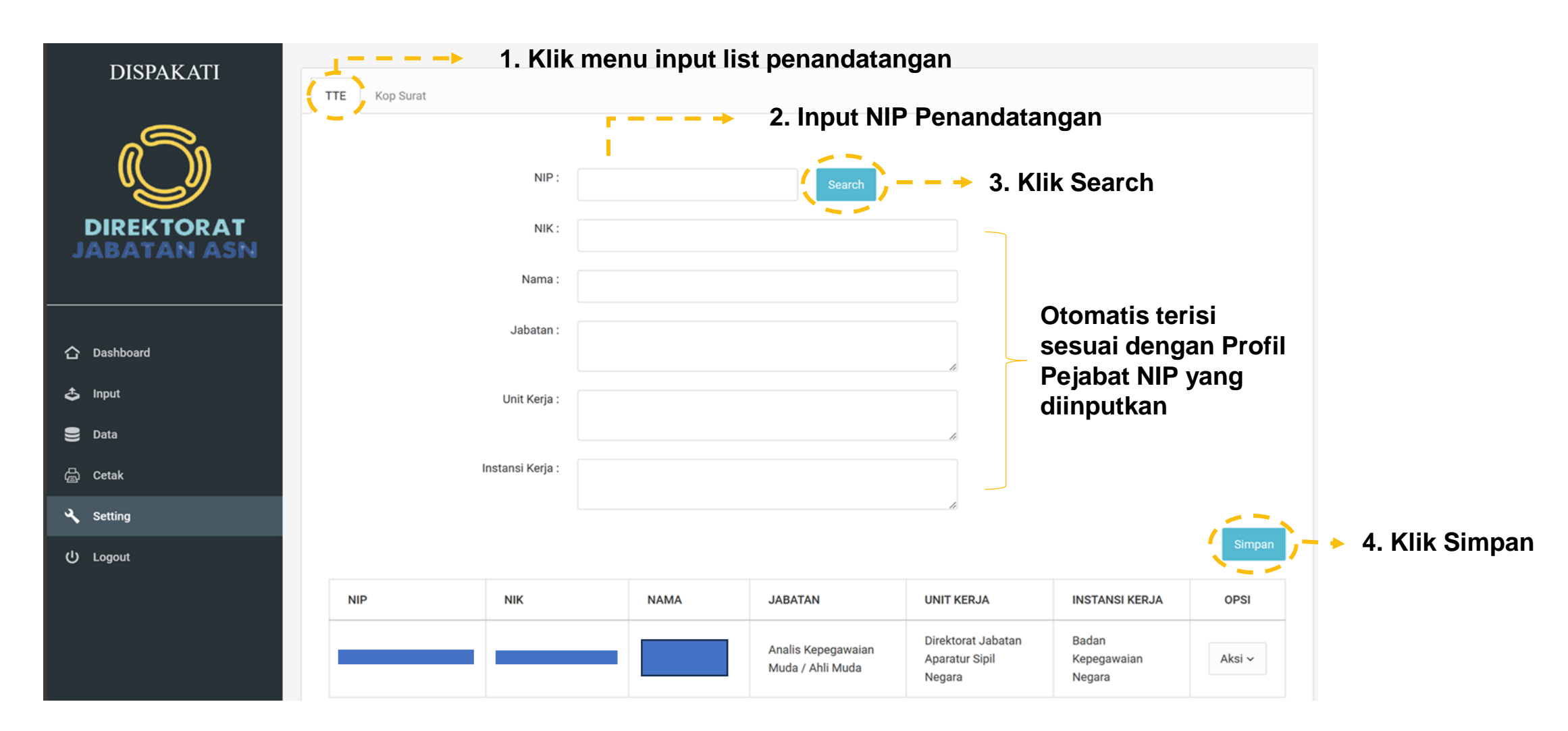

രി

@BKNgoidofficial

www.bkn.go.id

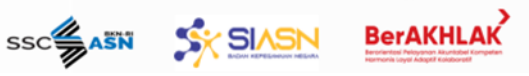

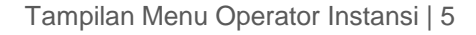

## Menu Setting (KOP Surat)

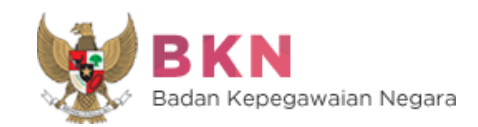

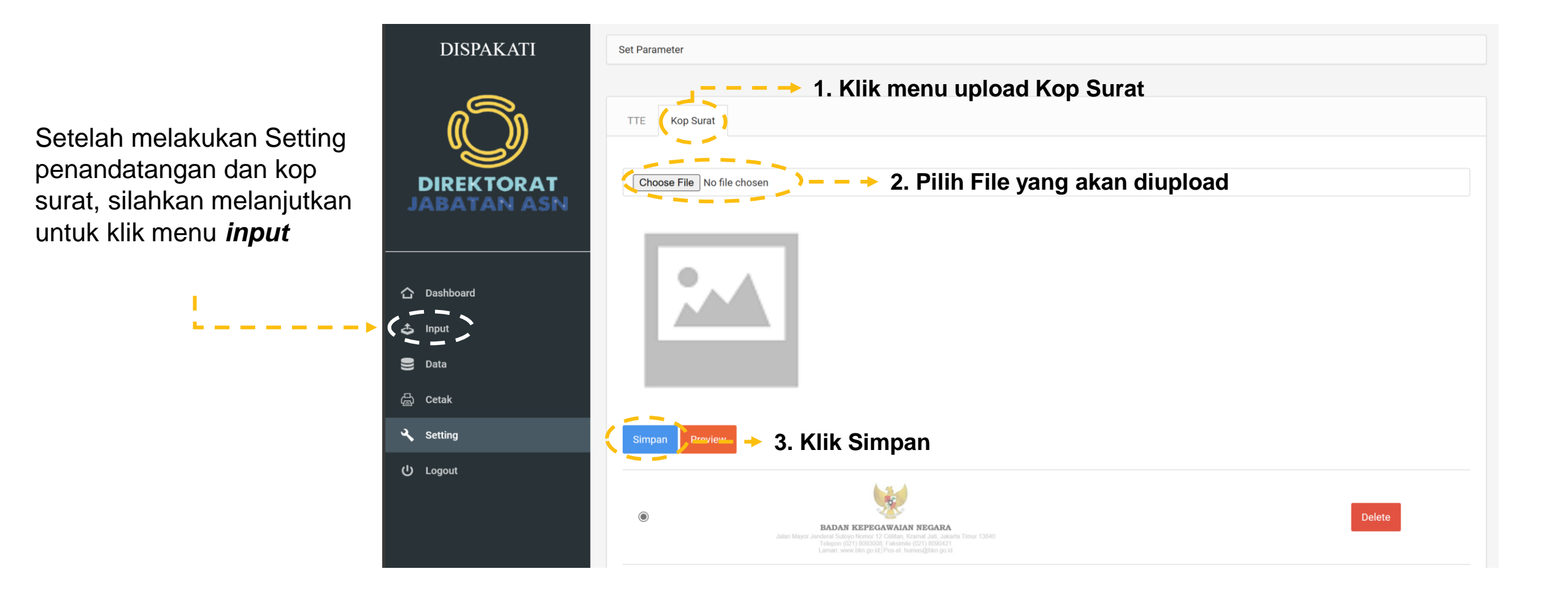

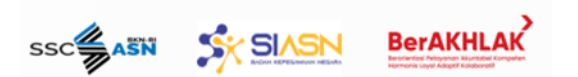

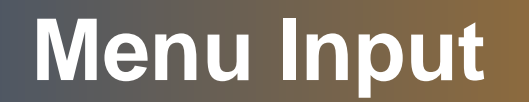

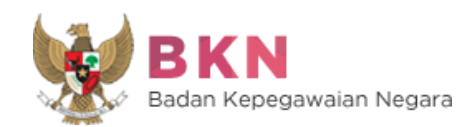

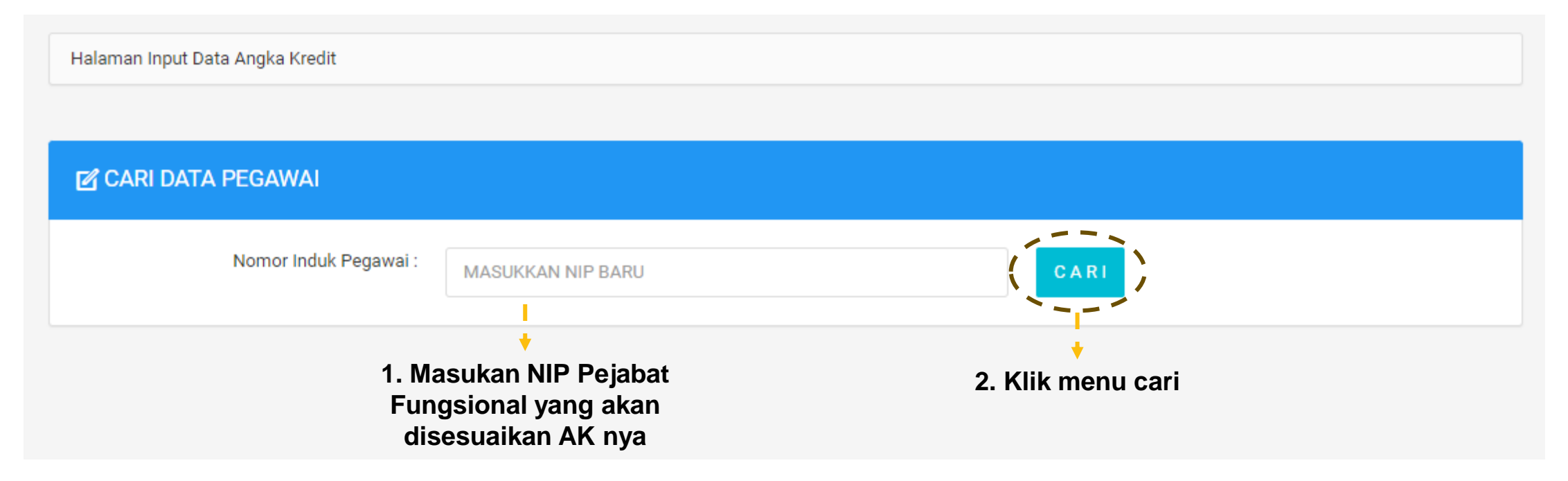

#### Input NIP

Sebelum melakukan input angka kredit, harus melakukan pencarian data pegawai berdasarkan NIP (data diambil dari profile SIASN).

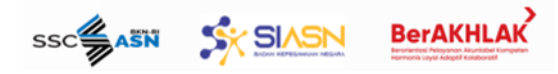

## Menu Input (Biodata Pegawai)

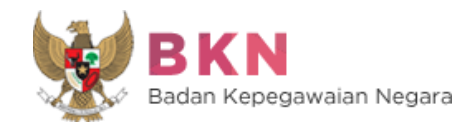

| Nomor Induk Pegawai : | MASUKKAN NIP BARU                                                              |
|-----------------------|--------------------------------------------------------------------------------|
|                       |                                                                                |
| NIPBARU :             | 1                                                                              |
| NAMA :                | WAHYU FIRDAUS                                                                  |
| INSTANSI :            | Badan Kepegawaian Negara                                                       |
| Unit Kerja :          | Direktorat Pembangunan dan Pengembangan Sistem Informasi Aparatur Sipil Negara |
| Q LIHAT BIODATA       |                                                                                |
| 1.<br>Peja<br>akan    | Masukan NIP<br>bat Fungsional yang<br>disesuaikan AK nya                       |

SX SIASN

Setelah melakukan pencarian maka akan tampil data yang telah di masukan nip sebelumnya.

2. Pastikan biodata pegawai sudah update, jika belum harap mengecek data melalui admin SI ASN Instansi dan melakukan update data sebelum melanjutkan ke tahap berikutnya

www.bkn.go.id

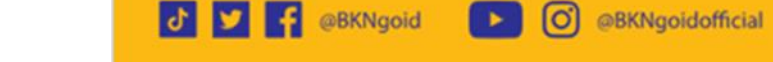

## Menu Input (Angka Kredit Konvensional)

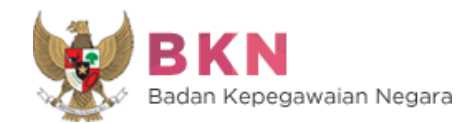

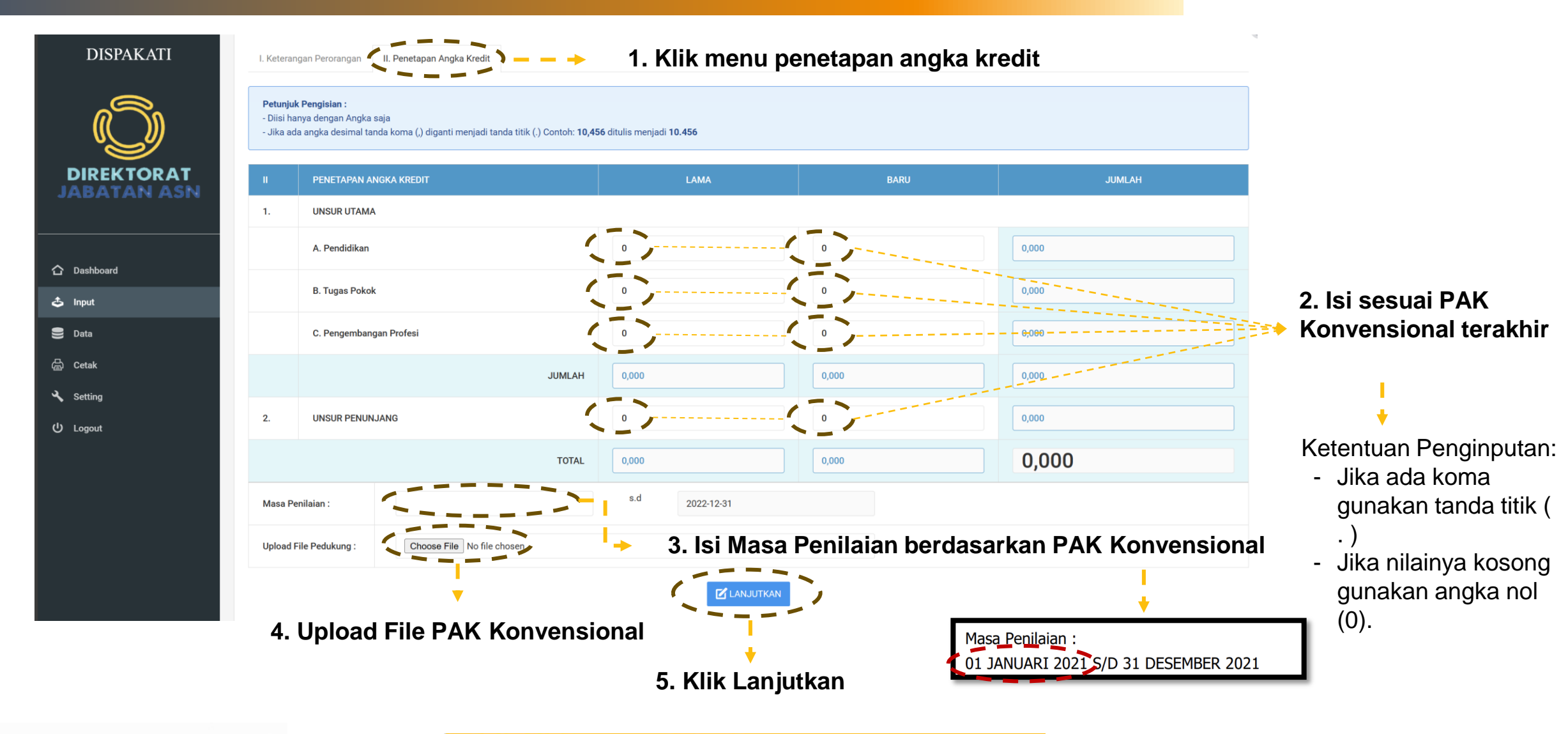

## Menu Input (Hasil Input)

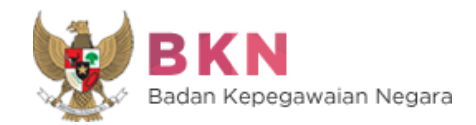

|             | PENETAPAN ANGKA KREDIT                                               |         |       |         |  |  |  |  |
|-------------|----------------------------------------------------------------------|---------|-------|---------|--|--|--|--|
| Ш           | PENETAPAN ANGKA KREDIT                                               | LAMA    | BARU  | JUMLAH  |  |  |  |  |
| 1.          | UNSUR UTAMA                                                          |         |       |         |  |  |  |  |
| a.          | Pendidikan                                                           | 80,000  | 0,000 | 80,000  |  |  |  |  |
| b.          | Tugas Pokok                                                          | 90,000  | 0,000 | 90,000  |  |  |  |  |
| c.          | Pengembangan Profesi                                                 | 80,000  | 0,000 | 80,000  |  |  |  |  |
|             | JUMLAH                                                               | 250,000 | 0,000 | 250,000 |  |  |  |  |
| 2.          | UNSUR PENUNJANG                                                      | 80,000  | 0,000 | 80,000  |  |  |  |  |
|             | TOTAL                                                                | 330,000 | 0,000 | 330,000 |  |  |  |  |
| File yang t | le yang terupload : 🕞 Lihat File — — 🕨 Untuk melihat file upload PAK |         |       |         |  |  |  |  |

Untuk melakukan proses hitung PAK

Jika data-data yang diinputkan sudah sesuai, maka selanjutnya klik proses hitung agar aplikasi menghitung penyesuaian angka kredit secara otomatis.

Untuk melakukan ubah data angka kredit jika terjadi kesalahan input

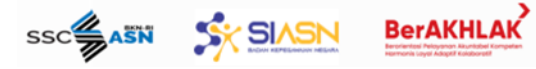

UBAH DATA

PROSES HITUNG >

- 🔶

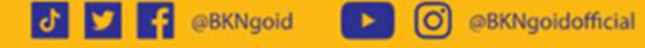

www.bkn.go.id

## Menu Data

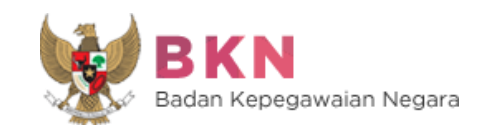

| DIREKTORAT<br>JABATAN ASN |      |      |   | Instansi<br>Jabatan<br>Golongan Ruai<br>Status<br>NIP | All All All All All All All MASUKKAN 18 Digit | : NIP<br>Searc                 | Fitur  <br>yang     | pencarian,<br>telah diinp | user dapat mencari data<br>utkan.   |
|---------------------------|------|------|---|-------------------------------------------------------|-----------------------------------------------|--------------------------------|---------------------|---------------------------|-------------------------------------|
| 🚓 Input                   |      |      |   |                                                       |                                               | Searc                          |                     | Show 10 v entries         |                                     |
| ng Data                   | NO ¢ | NIP  | 0 | GOLRU 🗘                                               | JABATAN 🗘                                     | INSTANSI 🗘                     | STATUS & DOWNLOAD   | OPSI 🗘                    |                                     |
| ) Cetak                   |      | NAMA |   |                                                       |                                               |                                |                     |                           | Download PAK jika file              |
| , Setting                 | 1    |      |   | III/c                                                 | Analis Kepegawaian<br>Muda / Ahli Muda        | Pemerintah Kab.<br>Pemalang    | Download PAK Manual | - Aksi -                  | cetak telah tersedia                |
| ) Logout                  | 2    |      |   | III/d                                                 | Analis Kepegawaian<br>Muda / Ahli Muda        | Badan<br>Kepegawaian<br>Negara | Download PAK Manual | Aksi ~                    | Lihat data                          |
|                           |      |      |   |                                                       |                                               |                                |                     |                           | 🖉 Ubah Data                         |
|                           |      |      |   |                                                       |                                               | Sinkro                         | n data pegawai      | SIASN                     | C Sinkron SIASN Ubah angk<br>kredit |
|                           |      |      |   |                                                       |                                               | Hapu                           | s data angka kre    | edit 🔶                    | Hapus Data                          |

## Menu Cetak

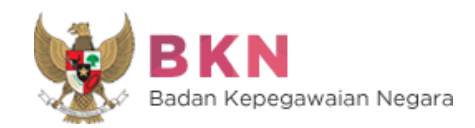

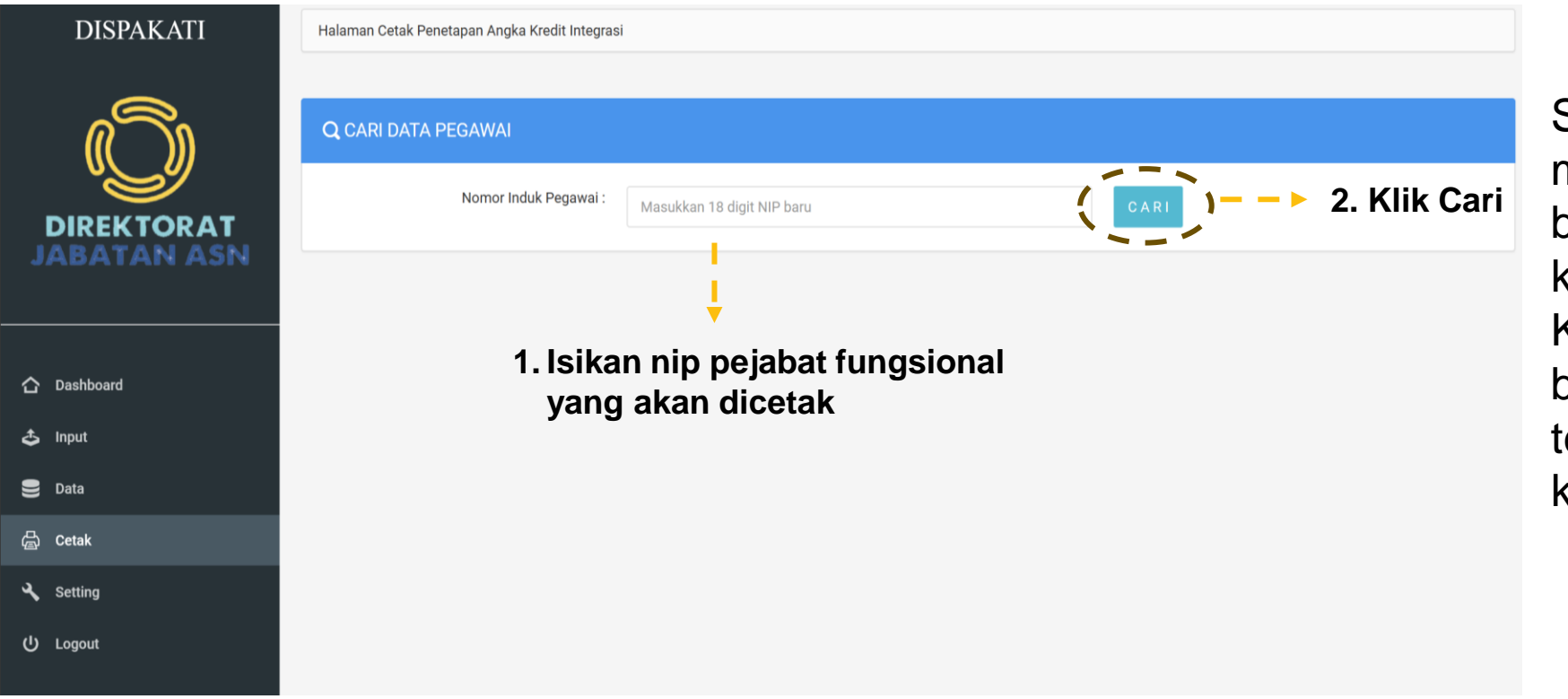

Setelah tombol cari di klik, maka data pegawai beserta perhitungan angka kredit akan muncul Kembali, silahkan pastikan bahwa data sudah terupdate dan tidak ada kesalahan.

Selanjutnya silahkan isi hal-hal yang diperlukan untuk administratif penandatanganan PAK.

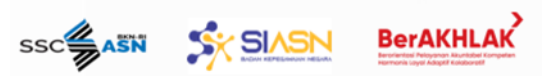

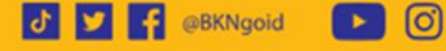

## Menu Cetak (Pengisian Identitas TTD)

ssc

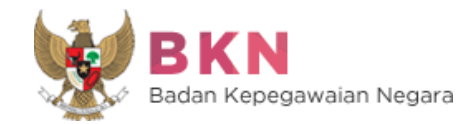

|    | Nomor PAK 1                                                                           | - ► 1. Isikan no PAK sesuai ketentuan masing2                                                           |
|----|---------------------------------------------------------------------------------------|----------------------------------------------------------------------------------------------------|
| ш  | REKOMENDASI                                                                           | unit/instansi.                                                                                          |
|    | Belum dapat dipertimbangkan untuk Kenaikan Jabatan dan Pangkat setingkat lebih tinggi | <ul> <li>- &gt; 2. Isikan rekomendasi berdasarkan AK yang<br/>diperoleh dengan memperhatikan</li> </ul> |
| IV | TEMBUSAN                                                                              | kebutuhan KP maupun KJ.                                                                                 |
|    | Plt. Kepala Badan Kepegawaian Negara                                                  |                                                                                                    |
|    | Sekretaris Utama                                                                      | 2 Joiken tembusen sesusi                                                                                |
|    | Sekretaris Tim Penilai yang bersangkutan                                              | 3. Isikan tembusan sesual<br>kebutuhan.                                                                 |
|    | Direktur Jabatan Aparatur Sipil Negara                                                |                                                                                                    |
|    |                                                                                       |                                                                                                    |
| v  | PENANDA TANGAN PAK                                                                    |                                                                                                    |
|    | Lokasi Jakarta                                                                        |                                                                                                    |
|    | Tanggal 2023-10-02                                                                    |                                                                                                    |
|    | Instansi Badan Kepegawaian Negara                                                     | - 4. Isikan Informasi<br>Penandatangan PAK                                                              |
|    | NIP Penandatangan Ap, M.Adm. SDA                                                      | - Analis Kepegawaian Muda / Ahli Muda                                                                   |
|    | (Cetak PAK) - > 5. Klik me<br>sudah o                                                 | enu cetak PAK apabila seluruh data<br>diisikan                                                          |
|    |                                                                                       | KNgoid 🏹 🔗 KNgoidofficial 🌐 www.bkn.go.id Tampilan Menu Operator Instansi   1                           |

## Menu Cetak (Cetak file/kirim usul TTE)

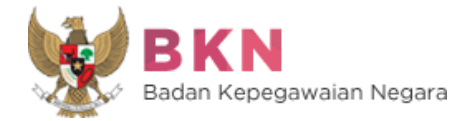

Setelah sebelumnya mengklik tombol cetakmaka akan muncul tampilan seperti di bawah ini.

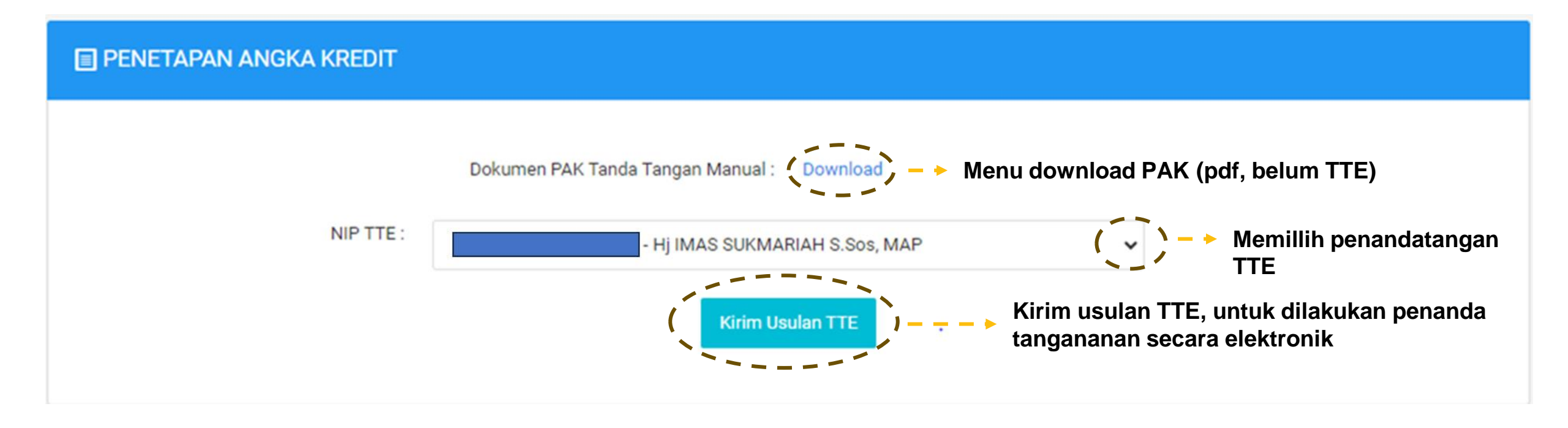

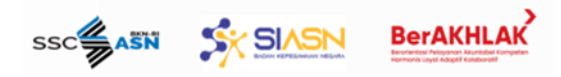

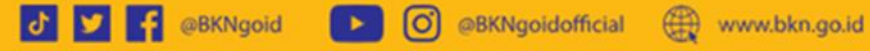

## 3. Tampilan Menu Operator TTE

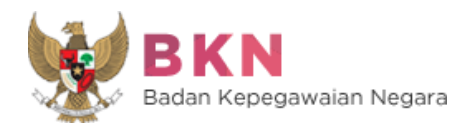

#### DISPAKATI

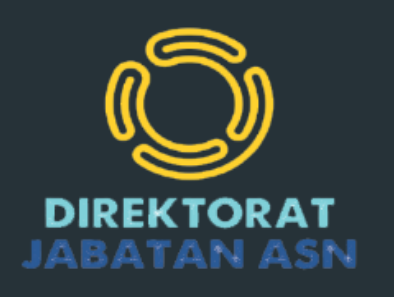

#### **Usulan TTE** Data yang telah di usulkan oleh operator instansi kepada PyB untuk melakukan penandatanganan TTE

**TTE Disetujui** Data yang telah mendapatkan persetujuan penetapan PAK dari PyB

#### Setting TTE

Mengatur TTE yang telah di masukan sebelumnya. dan dapat di atur kembali jika terjadi ketidak sesuaian data NIK

A Dashboard

💂 🛛 Usulan TTE

📃 🛛 TTE Disetujui

🔧 Setting TTE

() Logout

## Usulan TTE

SIASN

BerAKHLAK

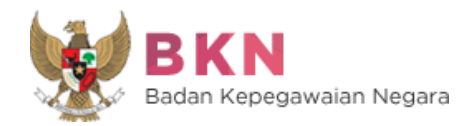

#### Semua data yang telah di usulkan oleh operator instansi akan tampil di menu usulan TTE

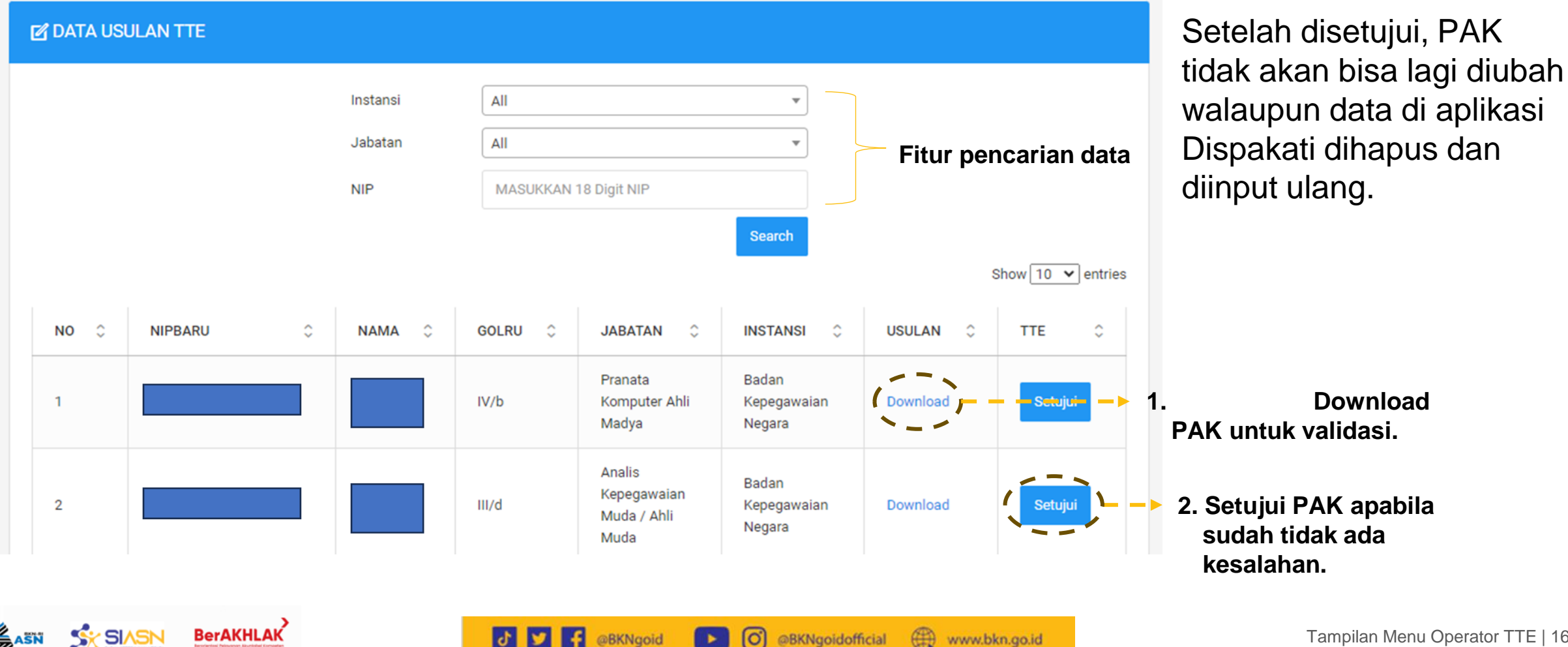

**BKNgoid** 

d l

@BKNgoidofficial

www.bkn.go.id

O

Tampilan Menu Operator TTE | 16

## Usulan TTE (Konfirmasi persetujuan TTE)

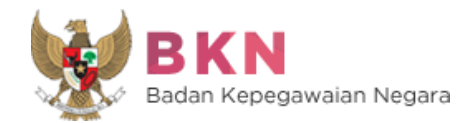

Setelah klik setujui, maka akan muncul tampilan berikut.

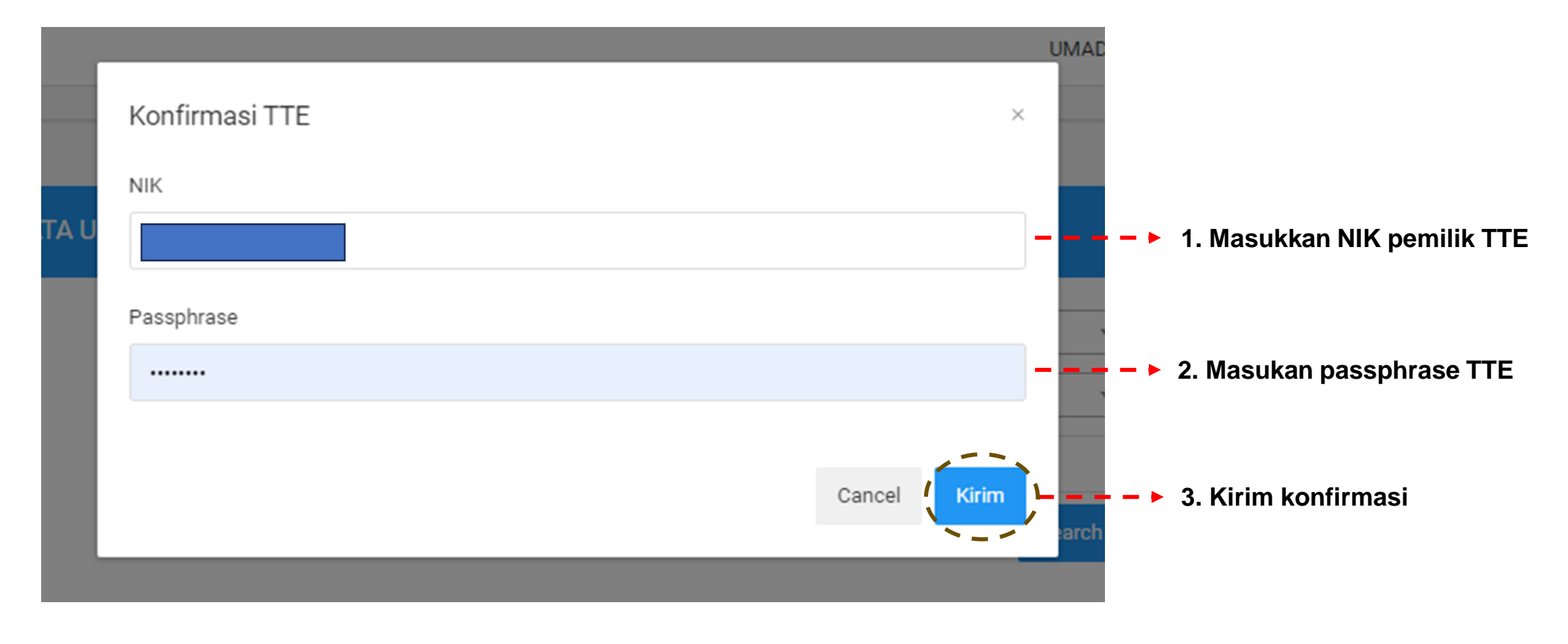

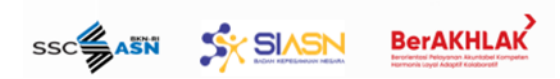

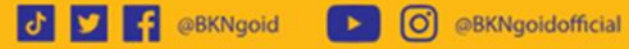

www.bkn.go.id

## TTE Disetujui

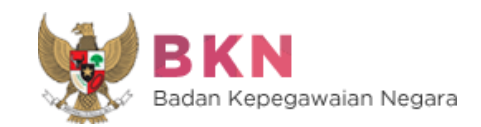

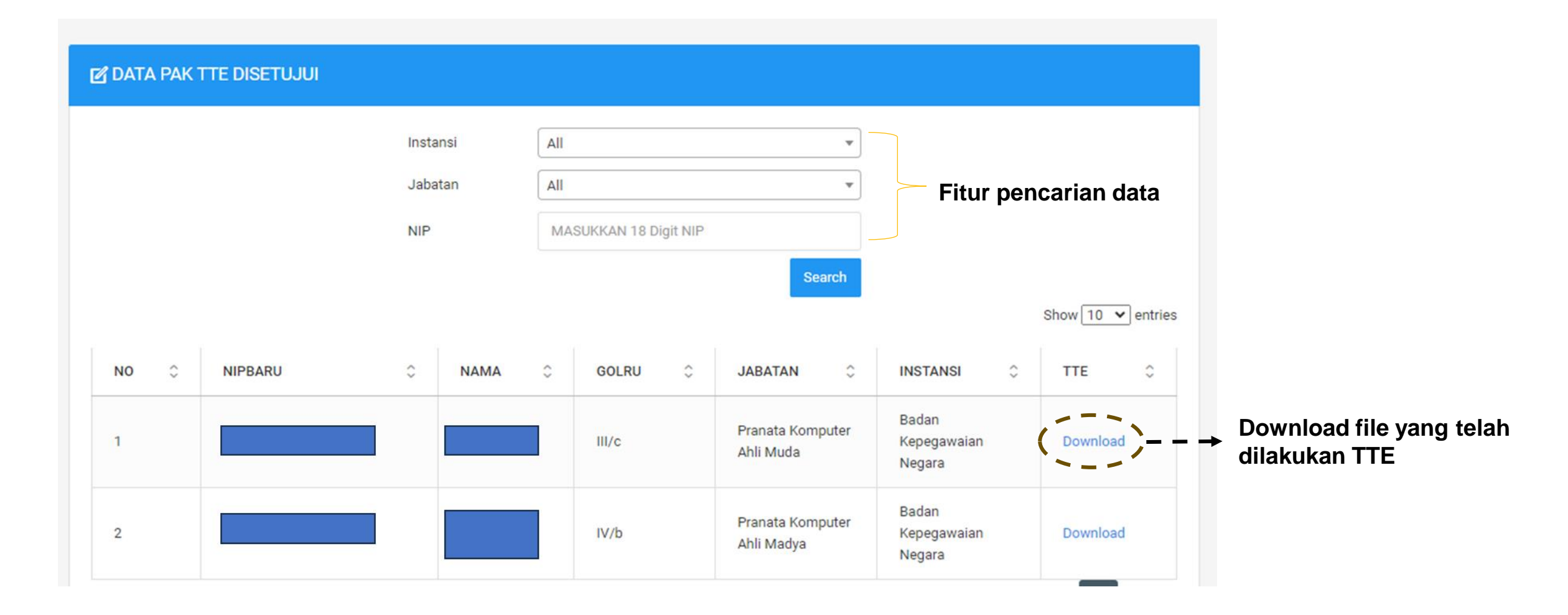

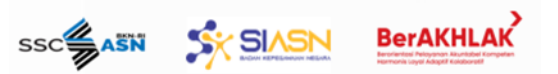

## 4. Output Aplikasi Dispakati

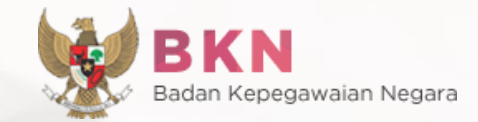

#### 1. Perhitungan dan Akumulasi AK Pada Penilaian Integrasi

|                                    | JABATAN FUNGSIONAL YANG DIN                                                                                                    | ILAI                                                     |  |  |  |
|------------------------------------|----------------------------------------------------------------------------------------------------|----------------------------------------------------------|--|--|--|
| NAHA                               |                                                                                                    |                                                          |  |  |  |
| NIP / NRK                          | a construction of the second second se |                                                          |  |  |  |
| NOMOR SERI KARPEG                  | P. 208797                                                                                                    |                                                          |  |  |  |
| PANGKAT/GOLONGAN RUANG/TMT         | PENATA /84/c /01-10-2021                                                                                                    |                                                          |  |  |  |
| TEMPAT/TANGGAL LAHIR               | KUNINGAN 09-03-1980                                                                                                    | KUNINGAN 09-03-1980                                      |  |  |  |
| JENIS KELAMIN                      | PRIA                                                                                                    |                                                          |  |  |  |
| PENDIDIKAN                         | S-1 SISTEM INFORMASI                                                                                                    |                                                          |  |  |  |
| JABATAN/TMT                        | PRANATA KOMPUTER AHJI MUDA / 23-12-2020                                                                                                    |                                                          |  |  |  |
| MASA KERJA GOLONGAN                | 9 TAHUN 10 BULAN                                                                                                    |                                                          |  |  |  |
| UNIT KERJA                         | Direktorat Pembangunan dan Pengemba                                                                                                    | ngan Sistem Informasi Aparatur Sipil Negara              |  |  |  |
| PERJ                               | HTUNGAN PENYESUAIAN ANGKA KRED                                                                                                    | IT INTEGRASI                                             |  |  |  |
| JUMLAH ANGKA KREDIT YANG DIPEROLEH | NILAI DASAR                                                                                                    | ANGKA KREDIT YANG DINILAIKAN PADA<br>PENILAIAN INTEGRASI |  |  |  |
| 1                                  | 2                                                                                                    | 3                                                        |  |  |  |
| 190,000                            | 200,000                                                                                                    | 0,000                                                    |  |  |  |

BerAKHLAK

SIASN

Ditetapkan di : Jakarta Pada Tanggal :01 Oktober 2023

Pranata Komputer Ahli Muda Badan Kepegawaian Negara Islal Islam Mitani Islamenik

5 9

@BKNgoid

## 2. Perhitungan Kebutuhan dan Kekurangan AK

| Т.   |                            | KETERANGAN                                                                   | PERORANGAN                    |       |  |  |  |
|------|----------------------------|------------------------------------------------------------------------------|-------------------------------|-------|--|--|--|
| 1    | NAMA                       |                                                                              |                               |       |  |  |  |
| 2    | NIP / NRK                  |                                                                              |                               |       |  |  |  |
| 3    | NOMOR SERI KARPEG          | P 088589                                                                     |                               |       |  |  |  |
| 4    | PANGKAT/GOLONGAN RUANG/TMT | PEMBINA TINGKAT I / IV/b / 01-04-2023<br>CILACAP / 31-05-1985                |                               |       |  |  |  |
| 5    | TEMPAT/TANGGAL LAHIR       |                                                                              |                               |       |  |  |  |
| 6    | JENIS KELAMIN              | PRIA                                                                         |                               |       |  |  |  |
| 7    | PENDIDIKAN                 | S-1 TEKNIK INFORMATIKA                                                       |                               |       |  |  |  |
| 8    | JABATAN/TMT                | PRANATA KOMPUTER AHLI MADYA / 23-12-2020                                     |                               |       |  |  |  |
| 9    | MASA KERJA GOLONGAN        | 14 TAHUN 4 BULAN                                                             |                               |       |  |  |  |
| 10   | UNIT KERJA                 | Direktorat Pembangunan dan Pengembangan Sistem Informasi Aparatur Sipil Nega |                               |       |  |  |  |
|      | PERHITUNGAN PENY           | ESUAIAN ANGKA KREDI                                                          | T DARI KONVENSIONAL KE INTEGR | ASI   |  |  |  |
| ш    | ANGKA KREDIT KONV          | /ENSIONAL                                                                    | ANGKA KREDIT INTEGRASI        |       |  |  |  |
|      | 1                          |                                                                              | 2                             |       |  |  |  |
| Pend | idikan                     | 80,000                                                                       | Tuese labeter                 | 0.000 |  |  |  |
| Tuga | is Pokok                   | 90,000                                                                       | Tugas Jabatan                 | 0,000 |  |  |  |
| Peng | embangan Profesi           | 80,000                                                                       | Pengembangan Profesi          | 0,000 |  |  |  |
| Unsu | ir Penunjang               | 80,000                                                                       | Unsur Penunjang               | 0,000 |  |  |  |
| JUMI | LAH                        | 330,000                                                                      | JUMLAH                        | 0,000 |  |  |  |

Ditetapkan di : Jakarta Pada Tanggal :10 Oktober 2023

www.bkn.go.id

Pranata Komputer Ahli Muda Badan Kepegawaian Negara

@BKNgoidofficial

O

#### 3. Penetapan Angka Kredit

| 1                                                              | KETERANGAN PERORANGAN                                                                                                    |                                                                                   |          |                    |                         |
|----------------------------------------------------------------|----------------------------------------------------------------------------------------------------|-----------------------------------------------------------------------------------|----------|--------------------|-------------------------|
| 1                                                              | NAMA                                                                                                    |                                                                                   |          |                    |                         |
| 2                                                              | NIP / NRK                                                                                                    |                                                                                   |          |                    |                         |
| 3                                                              | NOMOR SERI KARPEG                                                                                                    | P 088589                                                                          |          |                    |                         |
| 4                                                              | PANGKAT/GOLONGAN RUANG/TMT                                                                                                    | PEMBINA TINGKAT 1 / IV/b / 01-04-2023                                             |          |                    |                         |
| 5                                                              | TEMPAT/TANGGAL LAHIR                                                                                                    | CILACAP / 31-05-1985                                                              |          |                    |                         |
| 6                                                              | JENIS KELAMIN                                                                                                    | PRIA                                                                              |          |                    |                         |
| 7                                                              | PENDIDIKAN                                                                                                    | S-1 TEKNIK INFORMATIKA                                                            |          |                    |                         |
| 8                                                              | JABATAN/TMT                                                                                                    | PRANATA KOMPUTER AHLI MADYA / 23-12-2020                                          |          |                    |                         |
| 9                                                              | MASA KERJA GOLONGAN                                                                                                    | 14 Tahun 4 Bulan                                                                  |          |                    |                         |
| 10                                                             | UNIT KERJA                                                                                                    | Direktorat Pembangunan dan Pengembangan Sistem Informasi Aparatur<br>Sipil Negara |          |                    |                         |
|                                                                | PENETAPAN ANGKA KREDIT                                                                                                    | LAMA                                                                              | BARU     | JUMLAH             | PERALIHAN               |
| 1                                                              | 2                                                                                                    | 3                                                                                 | 4        | 5                  | 6                       |
| 1.                                                             | Angka Kredit dasar yang diberikan                                                                                                    | 040                                                                               |          | ÷                  |                         |
| 2.                                                             | Angka Kredit yang diperoleh dari<br>Pengalaman                                                                                                    |                                                                                   |          |                    |                         |
| 3.                                                             | Angka Kredit yang diperoleh dari Keglatan<br>Tugas Jabatan                                                                                                    | 150,000                                                                           | -150,000 | 0,000              |                         |
| 4.                                                             | Angka Kredit yang diperoleh dari<br>Pengembangan Profesi                                                                                                    |                                                                                   | 0,000    | 0,000              |                         |
| 5.                                                             | Angka Kredit yang diperoleh dari Keglatan<br>Penunjang                                                                                                    |                                                                                   | 0,000    | 0,000              |                         |
| TOTAL ANGKA KREDIT 150,000                                     |                                                                                                    |                                                                                   | -150,000 | 0,000              |                         |
| _                                                              | for an and the second second s |                                                                                   |          | 1                  |                         |
| Keterangan                                                     |                                                                                                    |                                                                                   | Pangkat  | Jenjang<br>Jabatan | Pengembangar<br>Profesi |
| ngka Kredit yang harus dicapai untuk kenaikan pangkat/ jenjang |                                                                                                    |                                                                                   |          |                    |                         |

ASLI penetapan angka kredit untuk: Pejabat Fungsional yang bersangkutan.

Ditetapkan di : Jakarta Pada Tanggal :10 Oktober 2023

Pranata Komputer Ahli Muda Badan Kepegawaian Negara

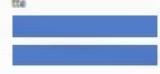

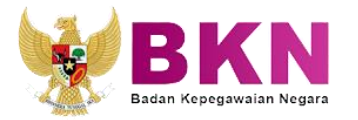

Terima Kasih

DIREKTORAT JABATAN ASN

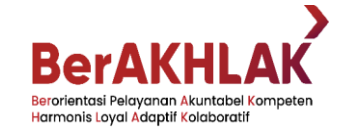

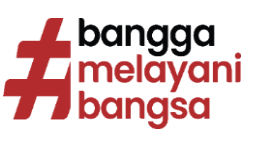